# Chapter 6

# Lookup Management

#### IN THIS CHAPTER

- \* Modifying Category types in Lookup Management
- \* General Instructions to Add/Modify/Delete Items
- **\*** Category Type Locator Including Modification Exceptions

# Modifying Category Types in Lookup Management

Lookup Management contains fields that may be modified by the Organization. Keep in mind when making additions or modifications that these affect everyone in your Organization. Once an item has been used it may not be removed from Nexsure. Instead of being deleted a warning message is displayed advising that the item is in use. The item name may be changed, but it will change on all records that are currently in use.

#### To access Lookup Management:

Click the **SETUP** link located on the Utility menu. Click the **Lookup Management** link on the Setup console.

| nexsure                                                                                                    |                                                                                                    | HOME   HELP   SETUP   LOGOUT                                                                 |
|----------------------------------------------------------------------------------------------------|----------------------------------------------------------------------------------------------------|----------------------------------------------------------------------------------------------|
| SEARCH<br>Use the navigation below to<br>access Nexsure setup information.<br>Setup Console                                                                    | ORGANIZATION   REPORTS                                                                                                  | Bookmarks: Expand   Add   Remove Selected                                                    |
| Expand Minimize  Actions Color Schemes Color Schemes Color John Management Opportunities Print Blank Forms Programs Cocument Templates Security Administration | Select a Category and a Type to update<br>a dropdown menu<br>Category<br>Additional Interest<br>Types<br>Interest Types | Interest Types<br>Select Item<br>Add New<br>Certificate Holder<br>Default<br>Finance Company |
|                                                                                                    |                                                                                                    | [ Add New ]                                                                                  |

# General Instructions to Add/Modify/Delete Items

Only the items may be modified as the Categories and Types are required in the different areas of Nexsure and are available for selection in drop-down boxes. These items are used to clarify, identify specific types of data records or set defaults. Use the directions below to add, modify or delete items for all Categories:

Begin by selecting the Category and then the type to add, modify or delete items. To add a new item, at the top of the select items list, click **Add New**.

- Below the list is a empty field with a label beside it of the type selected, click in the field and enter the new item.
- Click the [Add New] link below the field to add the item.

To modify an item, find the item in the list and click to highlight.

- The name now displays in the field below the list beside the type label, make the adjustment.
- Click the [Update] link to save the changes.

To delete an item, find the item in the list and click to highlight.

- The name now displays in the field below the list beside the type label.
- Click the [Delete] link to remove. If the item has been used a message displays advising that it is in use and may not be removed. If not in use a message is displayed asking for deletion confirmation. After confirmation is provided the item is removed.

| Setup Console 🛛 🗵                                                                                                    | lookup management                                                                                                    |                                                                                                    |
|----------------------------------------------------------------------------------------------------|----------------------------------------------------------------------------------------------------|----------------------------------------------------------------------------------------------------|
| Expand Minimize Actions Color Schemes Lookup Management Opportunities Print Blank Forms Programs Document Templates Security Administration | Select a <b>Category</b> and a <b>Type</b> to update<br>a dropdown menu<br><b>Category</b><br>Additional Interest<br><b>Types</b><br>Interest Types | Interest Types<br>Select Itam<br>Certificate Holder<br>Default<br>Finance Company<br>Interest Type: Finance Company<br>[ Delete ] [ Update ] |
| Microsoft Interne                                                                                                    | et Explorer<br>ure you want to delete this reco<br>Cancel                                                                                           | Microsoft Internet Explorer         vrd?         Unable to delete!         Interest Type is in use.         OK                               |

\_

### Notes

# **Category Type Locator Including Modification Exceptions**

### Additional Interest Category

The Additional Interest is the first Category in the list and only has one type, Interest Types. The category of Additional Interest refers to Additional Interest found on the Additional Interest Name page. The Interest Type identifies the particular interest type to identify their interest. Any item that is gray is one that is required for use by Nexsure and therefore, cannot be modified or removed. Modify any other item as needed and only unused items may be removed.

| SEARCH   ORCANIZATION   REPORTS   CAMPAIGNS       Bookmarks: Expand   Add   Remove Selected          Use the navigation below to access Nextore setup information.         Setup Console       Image: Color Schemes         Actions       Color Schemes         Color Schemes       Additional Interest         Integration       Opportunities         Downloads       Interest Types         Lookup Management       Opportunities         Print Blank Forms       Programs         Document Templates       Security Administration                                                                                                    | nevsure                                                                                                    |                                                                                                    | HOME   HELP   SETUP   LOGOL                                                                             |
|----------------------------------------------------------------------------------------------------|----------------------------------------------------------------------------------------------------|----------------------------------------------------------------------------------------------------|----------------------------------------------------------------------------------------------------|
| Expand Minimize   Actions   Client Access   Category   Additional Interest   Additional Interest   Additional Interest   Types   Integration   Downloads   Lockup Management   Opportunities   Print Blank Forms   Programs   Document Templates   Security Administration     Security Administration     Select a Category and a Type to update a dropdown menu     Salect a Category     Interest     Interest     < | SEARCH   ORCAN<br>Use the navigation below to<br>access Nexsure setup information.<br>Setup Console                                                                             | IIZATION   REPORTS   CAMPAIGNS                                                                                                    | Bookmarks: Expand   Add   Remove Selected 🥳                                                             |
|                                                                                                    | Expand Minimize Actions Client Access Color Schemes Integration Downloads Lookup Management Opportunities Print Blank Forms Programs Document Templates Security Administration | elect a Categoryand a Type to update<br>dropdown menu<br>ategory<br>Additional Interest<br>ypes<br>Interest Types<br>Location Types (Addl Interest) | Interest Types Select Item Add New Certificate Holder Default Finance Company Interest Type: [Add New ] |

### The Interest Type field is located as follows:

Click the **Search** link located on the Primary menu and use the entity drop-down box to select Additional Interest.

Enter a few characters of an already existing interest; click the **Details** icon to display the card file.

| nexsure                 |                          |                   | TE   CAMDATONS                                 |                             | Bookmarks, Expan | HOME   HELP   : | SETUP   LOGOU |  |  |  |  |
|-------------------------|--------------------------|-------------------|------------------------------------------------|-----------------------------|------------------|-----------------|---------------|--|--|--|--|
| Hello, Betsy Cormier    |                          |                   |                                                |                             |                  |                 |               |  |  |  |  |
| search                  |                          |                   |                                                |                             |                  |                 |               |  |  |  |  |
| You must search         | for a record prior to en | tering a new one. | After the results are returned you will be giv | en the option to add a new  | record.          |                 |               |  |  |  |  |
| =                       | A LINE AND A REAL        |                   | ADDITIONAL INTEREET                            |                             |                  |                 |               |  |  |  |  |
| Entity:                 | Additional Interest      | 4 Record(c) Found | - ADDITIONAL INTEREST                          | nwing Dage 1 of 1           | 4                | Galta           |               |  |  |  |  |
| Search Type:            |                          | 4 Record(s) Found |                                                | owing Page 1011 (P)         |                  | 00101           | rage I V      |  |  |  |  |
| Add. Interest:          |                          | Details           | Name                                           | City                        | St./Prov.        | Zip/Postal      | Remove        |  |  |  |  |
| Phone Number:           |                          | <b>&gt;</b>       | SteelMaster Contracting Services, Inc.         | Nashua                      | NH               | 03061           | <b>E</b>      |  |  |  |  |
| Location Address:       |                          | <b>*</b>          | Boughton Contracting                           | Oklahoma City               | ок               | 77063           | E             |  |  |  |  |
| Location City:          |                          | <b>P</b>          | Compass Bank                                   | Denver                      | со               | 80211           |               |  |  |  |  |
| Location<br>Zip/Postal: |                          | <b>*</b>          | Wells Fargo Home Mortgage                      | Denver                      | со               | 80211           | <b>B</b>      |  |  |  |  |
| First Name:             |                          |                   |                                                |                             |                  | Searc           | b Clear       |  |  |  |  |
| Last Name:              |                          |                   |                                                |                             |                  |                 |               |  |  |  |  |
|                         |                          |                   |                                                |                             |                  |                 |               |  |  |  |  |
| You must search         | for a record prior to en | tering a new one. | After the results are returned you will be giv | ren the option to add a new | record.          |                 |               |  |  |  |  |
|                         |                          |                   |                                                |                             |                  |                 | search        |  |  |  |  |

| SHARCH:     ORGANIZATION     REPORTS     CAMPAIGNS       itional Interest Name:     Compass Bank       file     contacts     locations     additional interest name       Compass Bank Information<br>Website:     Mailing Address       Address:     3804 West 320 | Bookmarks: Expand   Add   Remove S | Selected  |
|----------------------------------------------------------------------------------------------------|------------------------------------|-----------|
| tional Interest Name: Compass Bank I file contacts locations additional interest name Compass Bank Information Website: N/A Mailing Address Address: 3804 West 320                                                                                                  | ► Additiona                        | al Intere |
| itional Interest Name: Compass Bank I file contacts locations additional interest name Compass Bank Information Website: N/A Mailing Address Address: 3804 West 320                                                                                                 | Additiona                          | al Intere |
| file contacts locations additional interest name Compass Bank Information Website: N/A Mailing Address Address: 3804 West 320                                                                                                    |                                    |           |
| Compass Bank Information<br>Website: N/A Address 3804 West 320                                                                                                    |                                    |           |
| Compass Bank Information<br>Website: N/A Address 3804 West 32n                                                                                                    |                                    |           |
| Compass Bank Information Mailing Address<br>Website: N/A Address: 3804 West 32n                                                                                                    |                                    |           |
| Website: N/A Address: 3804 West 32n                                                                                                    |                                    |           |
|                                                                                                    | nd Ave                             |           |
| Type: Loss Payee City: Denver                                                                                                    | State/Province: CO                 |           |
| Primary Contact Zip/Postal: 80211                                                                                                    |                                    |           |
| Name: Unassigned Country:                                                                                                    |                                    |           |
| Title: International Info:                                                                                                    |                                    |           |
| E-Mail: Unknown Unknown Location Address                                                                                                    |                                    |           |
| Address: 3804 West 32n                                                                                                    | nd Ave                             |           |
| City: Denver                                                                                                    | State/Province: CO                 |           |
| Zip/Postal: 80211                                                                                                    |                                    |           |
| Business Phone: (303) 561-380                                                                                                    | 04                                 |           |
|                                                                                                    |                                    |           |

Click the **additional interest name** tab. The Additional Interest Type is the first field on the page. This is the field being defined.

| nexsure                                               |                    | HOME   HELP   SETUP   LOGOUT                                |
|-------------------------------------------------------|--------------------|-------------------------------------------------------------|
| GEARCH   ORGANIZATION   REPOR                         | TS   CAMPAIGNS     | Bookmarks: Expand   Add   Remove Selected 🛛 🂝               |
| Additional Interest Name: Compass Bank                |                    | Additional Interest                                         |
| card file contacts locations additional interest name |                    |                                                             |
| Additional Interest                                   |                    | [Update] [Cancel]                                           |
| Additional Interest Type:                             | Loss Payee         |                                                             |
| Additional Interest Name:                             | Compass Bank       |                                                             |
| Website:                                              |                    |                                                             |
| Last Updated By: Betsy Cormier Date Updated: 11/25/2  | 008 1:35:08 PM PST |                                                             |
|                                                       |                    | additional interest name / locations / contacts / card file |

The Location Types (Addl Interest) is located as follows:

Click the **locations** tab then the **Details** icon of an additional interest's location. The **Location Type** is the first field on the page. This is the field being defined.

| nevsure                                                 | HOME   HELP   SETUP   LOGOUT                       |
|---------------------------------------------------------|----------------------------------------------------|
| SEARCH   ORGANIZATION   REPORTS   CAMPAIGNS             | Bookmarks: Expand   Add   Remove Selected 🌾        |
|                                                         |                                                    |
| Additional Interest Name: Compass Bank                  | Additional Interest                                |
| card file contacts locations additional interest name   |                                                    |
| Location Information (* indicates required field)       | [Update] [Cancel]                                  |
| Location Type: Corporate Headquarters 💙 *               | Physical Address                                   |
| This Location Is Set To <b>Primary</b> For The Account. | Address: 3804 West 32nd Ave *                      |
| Location Numbers [Add New]                              | Address 2:                                         |
|                                                         | City: Denver *                                     |
| Details Primary Phone Type Phone Ext Desc Delete        | State/Province: Colorado 💌 * Zip/Postal: 80211 📖 * |
| Business Phone (303) 561-3804                           | Country:                                           |

# **Carrier Category**

Using the Category drop-down box select Carrier. The category of Carrier refers to Carriers found on the Nexsure Search Screen. The Location Types (Carrier) identifies the location type to help identify each location. Any item that is gray is one that is required for use by Nexsure and therefore, cannot be modified or removed. Modify any other item as needed and only unused items may be removed.

| nevsure                                                                                                    | ORGANIZATION   REPORTS                                                                                                | HOME   HELP   SETUP   LOGOUT<br>Bookmarks: Expand   Add   Remove Selectec                                                                                                    |
|----------------------------------------------------------------------------------------------------|----------------------------------------------------------------------------------------------------|----------------------------------------------------------------------------------------------------|
| Use the navigation below to<br>access Nexsure setup information.<br>Setup Console                                                           | lookup management                                                                                                    |                                                                                                    |
| Expand Minimize Actions Color Schemes Lookup Management Opportunities Print Blank Forms Programs Document Templates Security Administration | Select a Category and a Type to update<br>a dropdown menu<br>Category<br>Carrier<br>Types<br>Location Types (Carrier) | Location Types (Carrier)         Select Item         Add New         Accounting Office         Approximation of the second second sec |

The Location Types (Carrier) field is located as follows:

Click the **Search** link located on the Primary menu and use the entity drop-down box to select Carrier. Enter a few characters of an already existing Carrier; click the **Details** icon to display the card file.

|                         |                     |               |                                        |                               |                   | HOME       | HELP   SE    | TUP   LOGO |
|-------------------------|---------------------|---------------|----------------------------------------|-------------------------------|-------------------|------------|--------------|------------|
|                         | SEARCH   ORGAN      | NIZATION   F  | REPORTS                                |                               | Bookma            | rks: Expan | d   Add   Re | move Selec |
| ello, Mary Ober         | eitner              |               |                                        |                               |                   |            |              |            |
| arch                    |                     |               |                                        |                               |                   |            |              |            |
| ou must search for a    | record prior to ent | tering a new  | one. After the results are returned yo | u will be given the option to | add a new record. |            |              |            |
|                         |                     |               |                                        |                               |                   |            |              |            |
| intity: Carr            | er 💌                | HISTORY RE    | SULTS - CARRIER                        |                               | N N               |            |              |            |
| Search Type: Cont       | ains 💌              | 7 Record(s) F | ound N                                 | Showing Page 1 of 1           | ► N               |            | Go To Pa     | ge 1 💙     |
| Carrier:                |                     | Details       | Name                                   | Location Type                 | City              | St/Prov.   | Zip/Postal   | Remove     |
| hone Number:            |                     | <b>*</b>      | Auto Owners                            | Underwriting                  | Sweetser          | IN         | 46987        | <b>B</b>   |
| ocation Address:        |                     | <b>*</b>      | Southern Cross Underwriters            | Accounting Office             | Oxford            | AL         | 47890        | <b>B</b>   |
| ocation City:           |                     | <b>&gt;</b>   | Premium Assignment                     | Accounting Office             | Brea              | СА         | 92821        |            |
| .ocation<br>?ip/Postal: |                     | <b>&gt;</b>   | safeco                                 | Accounting Office             | Brea              | CA         | 92821        | <b>B</b>   |
| ïrst Name:              |                     | <b>&gt;</b>   | Carriers Insurance                     | Accounting Office             | Huntington Beach  | CA         | 92605        |            |
| .ast Name:              |                     | <b>P</b>      | Premium Finance                        | Accounting Office             | Brea              | CA         | 92821        |            |
|                         | lear Search         | <b>&gt;</b>   | ABC Surplus Lines Broker - Condominum  | Corporate Headquarters        | Wymore            | NE         | 68466        | <b>B</b>   |
|                         |                     |               |                                        |                               |                   |            |              |            |

|                                            | SEARCH   ORGANIZATION   REPORTS      |             |                |           | HOME   HELP   SETUR |           |  |  |  |  |
|--------------------------------------------|--------------------------------------|-------------|----------------|-----------|---------------------|-----------|--|--|--|--|
| SEARCH ONGANIEATION                        | Bookmarks: Expand   Add   Keniove se |             |                |           |                     |           |  |  |  |  |
| rrier Name: Auto Owners                    |                                      |             |                |           | Carrier             |           |  |  |  |  |
| rd file contacts locations carrier names c | ommissions                           |             |                |           |                     |           |  |  |  |  |
| Primary Contact                            | Mailing Address                      |             |                |           |                     |           |  |  |  |  |
| Name: Elaine Sweet                         | Location Type: Underwriting          |             |                |           |                     |           |  |  |  |  |
| Title: Account Manager                     | Address: P.O. box 32                 |             |                |           |                     |           |  |  |  |  |
| E-Mail: sweet.elaine@aoins.com             | City: Sweetser                       |             |                |           |                     |           |  |  |  |  |
|                                            | State/Province: IN                   |             |                |           |                     |           |  |  |  |  |
|                                            | Zip/Postal: 46987                    |             |                |           |                     |           |  |  |  |  |
|                                            | Phone: (800) 523-5846                |             |                |           |                     |           |  |  |  |  |
|                                            | Fax Number: (765) 384-5519           |             |                |           |                     |           |  |  |  |  |
|                                            |                                      |             |                |           |                     |           |  |  |  |  |
|                                            |                                      |             |                |           |                     |           |  |  |  |  |
|                                            |                                      | commissions | carrier names  | locations | contacts            | card file |  |  |  |  |
|                                            |                                      | commissions | carrier fiames | locations | concacts            | card file |  |  |  |  |

Click the **locations** tab to display the location summary. Click the **Details** icon for one of the locations to display the location detail.

| nex         | sure     | )             |                    |              |           |            |                           | HOME   HELP   S        | ETUP   LOGOUT  |
|-------------|----------|---------------|--------------------|--------------|-----------|------------|---------------------------|------------------------|----------------|
|             |          | SEARCH   ORG  | ANIZATION   REPORT | rs           |           |            | Bookma                    | arks: Expand   Add   F | emove Selected |
| Carrier N   | Jame: Au | Ito Owners    | names commissions  |              |           |            |                           | ► Carrier              |                |
| Location    | n Summar | ·y            |                    |              |           |            |                           | I                      | Add New ]      |
| Details     | Primary  | Location Type | Address            | City         | St./Prov. | Zip/Postal | Phone Number              | Fax Number             | Remove         |
| <b>*</b>    | <b>V</b> | Underwriting  | P.O. box 32        | Sweetser     | IN        | 46987      | (800) 523-5846            | (765) 384-5519         |                |
| <b>&gt;</b> |          | Claims        | P.O. Box 132       | Indianapolis | IN        | 46227      | (317) 487-1920            | (317) 487-1720         | <b>₽</b>       |
|             |          |               |                    |              |           |            | commissions carrier names | locations contact      | s card file    |

The Location Type is the first field on the page. Modify as needed in Lookup Management which will be used globally to identify the Carrier locations for the entire Organization.

| nexs        | UIE<br>SEARCH      | ORGANIZATION   REPORTS    |     |           |                          | HOME   HELP   SETUP   LOGOUT<br>Bookmarks: Expand   Add   Remove Selected |
|-------------|--------------------|---------------------------|-----|-----------|--------------------------|---------------------------------------------------------------------------|
| Carrier Na  | me: Auto Owners    | 5                         |     |           |                          | ► Carrier                                                                 |
| card file c | ontacts locations  | carrier names commissions |     |           |                          |                                                                           |
| Carrier Lo  | cation Information |                           |     |           |                          | [Cancel] [Delete] [Update]                                                |
| Location Ty | pe: Underwriting   | ~                         |     |           | Physical Address         |                                                                           |
| Location Nu | nbers              |                           |     | [Add New] | Address: F<br>Address 2: | P.O. box 32                                                               |
| Details     | Phone Type         | Phone                     | Ext | Delete    | City: S                  | Sweetser                                                                  |
| <b>&gt;</b> | Phone              | (800) 523-5846            |     | <b>B</b>  | State/Province:          | Indiana 🛛 Zip/Postal: 46987                                               |
| <b>*</b>    | Fax Number         | (765) 384-5519            |     | E.        | Country:                 | ×                                                                         |
|             |                    |                           |     |           | Intl Address Info:       |                                                                           |
|             |                    |                           |     |           | Mailing Address          |                                                                           |
|             |                    |                           |     |           | Address: F               | P.O. box 32                                                               |
|             |                    |                           |     |           | Address 2:               |                                                                           |
|             |                    |                           |     |           | City: S                  | Sweetser                                                                  |
|             |                    |                           |     |           | State/Province:          | Indiana 🗸 Zip/Postal: 46987 🛄                                             |
|             | N                  |                           |     |           | Country:                 | ×                                                                         |
|             | 4                  |                           |     |           | Intl Address Info:       |                                                                           |
|             |                    |                           |     |           |                          | commissions carrier names locations contacts card file                    |

# **Client Category**

Using the Category drop-down box select Client. The category of Client refers to Clients found on the Nexsure Search Screen. There are several different types under the category of Client. Any item that is gray is one that is required for use by Nexsure and therefore, cannot be modified or removed. Modify any other item as needed but only unused items may be removed.

### **Client Relationship and How Relates Types**

The Client Relationship and How Relates Types are both used on the Related Accounts tab found at client level. These drop-down items identify the client relationships to one another. Modifying these items work slightly differently than unrelated types. Follow the steps below to modify these items:

| nexsure                                                                                                    |                                                                                                    | HOME   HELP   SETUP   LOGOUT                                                                                                    |
|----------------------------------------------------------------------------------------------------|----------------------------------------------------------------------------------------------------|----------------------------------------------------------------------------------------------------|
| SEARCH Use the navigation below to access Nexsure setup information. Setup Console                                                                                                    | ORGANIZATION   REPORTS   CAMPAIGNS                                                                                                    | Bookmarks:Expand   Add   Remove Selected 🖋                                                                                                    |
| Expand Minimize<br>Actions<br>Color Schemes<br>Integration<br>Downloads<br>Lookup Management<br>Opportunities<br>Print Blank Forms<br>Programs<br>Document Templates<br>Security Administration | Select a Categoryand a Type to update<br>a dropdown menu<br>Category<br>Client V<br>Types<br>Code Classes<br>Code Classes<br>Code Classes<br>Code Designation<br>Demographic Date Fields<br>Home Ownership<br>How Relates<br>Location Types (Client) V | Client Relationship Types         Select Item         Commercial         Corporation/Subsidiary         Particle         Medical Office         Relationship Type:         [ Add New ] |

Begin by selecting the Category of Client Relationship types. Notice when selected that an extra drop-down box is present on the right side just above the items. Choices are, Personal, Commercial and Both. This is where identification is made of where the items being added should be available.

| Use the navigation below to<br>access Nexsure setup information.<br>Setup Console                                                                                 | ORGANIZATION   REPORTS   CAMPAIGNS                                                                                                    | HOME   HELP   SETUP   LOGOUT<br>Bookmarks: Expand   Add   Remove Selected 💞                                                       |
|----------------------------------------------------------------------------------------------------|----------------------------------------------------------------------------------------------------|----------------------------------------------------------------------------------------------------|
| Expand Minimize Actions Color Schemes Integration Downloads Lookup Management Opportunities Print Blank Forms Programs Document Templates Security Administration | Select a Categoryand a Type to update<br>a dropdown menu<br>Category<br>Client V<br>Types<br>Code Classes<br>Code Classes<br>Code Classes<br>Code Classes<br>Code Designation<br>Demographic Data Fields<br>Home Ownership<br>How Relates<br>Location Types (Client) V | Client Relationship Types<br>Select Item<br>Commercial<br>Personal<br>Both<br>Medical Office<br>Relationship Type:<br>[ Add New ] |

To add a new item, select where the item should be added, then at the top of the select items list, click **Add New**.

- Below the list is an empty field with a label beside it of the type selected, click in the field and enter the new item.
- Click the [Add New] link below the field to add the item.

| a dropdown menu<br>Category                                                              | Client Relationship Types                                                                                     |  |
|------------------------------------------------------------------------------------------|----------------------------------------------------------------------------------------------------|--|
| Client                                                                                   | Select Item                                                                                                   |  |
| Турез                                                                                    | Both                                                                                                    |  |
| Client Relationship Types<br>Code Classes<br>Code Designation<br>Demographic Data Fields | Add New<br>Commercial/Personal Account<br>Property Management/Residential<br>Source Client/Destination Client |  |
| Home Ownership<br>How Relates<br>Location Types (Client)                                 | Relationship Type: Condo Assn/UnitOwner                                                                       |  |

To modify an item, in the drop-down box on the right side just above the items select Personal, Commercial or Both, wherever the item is that requires modification. Next find the item in the list and click to highlight.

- The name now displays in the field below the list beside the type label, make the adjustment.
- Click the [Update] link to save the changes.

| t a <b>Category</b> and a <b>Type</b> to update<br>pdown menu |                                                                                                |    |
|---------------------------------------------------------------|------------------------------------------------------------------------------------------------|----|
| jory                                                          | Client Relationship Types                                                                      |    |
| ent 💌                                                         | Select Item                                                                                    |    |
| 5                                                             | Commercial                                                                                     | r  |
| Int Relationship Types                                        | Add New<br>Corporation/Subsidiary<br>Franchisor/Franchisee<br>General Contractor/Subcontractor |    |
| alates<br>n Types (Client)                                    | Relationship Type: General Contractor/Subcontractor                                            | or |

To delete an item, in the drop-down box on the right side just above the items select Personal, Commercial or Both, wherever the item is that should be removed. Next find the item in the list and click to highlight.

- The name now displays in the field below the list beside the type label.
- Click the [Delete] link to remove. If the item has been used a message displays advising that
  it is in use and may not be removed. If not in use a message is displayed asking for deletion
  confirmation. After confirmation is provided the item is removed.

| Windo | ows Internet Explorer 🔀                           |
|-------|---------------------------------------------------|
| ⚠     | Unable to delete!<br>Relationship Type is in use. |
|       | ОК                                                |

The *How Relates Type* identifies the relationship between the two related accounts and is used in conjunction with Client Relationship Types. The Client Relationship Type should be added first and then associate the Relationships with the How Relates Types. Use the directions below to make modifications.

Begin by selecting the Category of How Relates type. Notice when selected that an extra drop-down box is present on the right side just above the items. Choices are anything that has been added to Client Relationship Type. This is where identification is made of where the items being added should be available.

To add a new item select the appropriate **Client Relationship** by using the drop-down box, then at the top of the **Select Items** list, click the **Add New** line item.

 Below the list is an empty field with a label beside it of the type selected, click in the field and enter the new item. Click the [Add New] link below the field to add the item.

| Select a Categoryand a Type to up<br>a dropdown menu                                                                                                 | odate |                                  |
|----------------------------------------------------------------------------------------------------|-------|----------------------------------|
| Category                                                                                                    |       | How Relates                      |
| Client                                                                                                    | *     | Select Item                      |
| Турез                                                                                                    |       | Condo Assn/Unit Owner            |
| Client Relationship Types<br>Code Classes<br>Code Designation<br>Demographic Data Fields<br>Home Ownership<br>How Relates<br>Location Types (Client) |       | Add New Relationship: Condo Assn |
|                                                                                                    |       | [ Add New ]                      |

To add the second item in the relationship, select where the item should be added a second time, click the Add New line item and repeat the steps to add the new item.

| Category<br>Client                                                                                         | How Relates              |
|----------------------------------------------------------------------------------------------------|--------------------------|
| Client                                                                                                    | Select Item              |
|                                                                                                    |                          |
| Types                                                                                                    | Condo Assn/Unit Owner 🗸  |
| Client Relationship Types<br>Code Classes<br>Code Designation<br>Demographic Data Fields<br>Home Ownership | Add New<br>Condo Assn    |
| How Relates<br>Location Types (Client)                                                                     | Relationship: Unit Owner |

To modify an item, in the drop-down box on the right side just above the items select the appropriate Client Relationship item from the drop-down box. Next find the item in the list and click to highlight.

- The name now displays in the field below the list beside the type label, make the adjustment.
- Click the [Update] link to save the changes.

To delete an item, in the drop-down box on the right side just above the items select the appropriate Client Relationship item from the drop-down box. Next find the item in the list and click to highlight.

- The name now displays in the field below the list beside the type label.
- Click the [Delete] link to remove. If the item has been used a message displays advising that
  it is in use and may not be removed. If not in use a message is displayed asking for deletion
  confirmation. After confirmation is provided the item is removed.

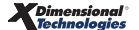

|                                                                                                    | ORGANIZATION   REPORTS   CAMPAIGNS                                                                                                    | HOME   HELP   SETUP   LOGOUT<br>Bookmarks: Expand   Add   Remove Selected 🐗                                                                                                    |
|----------------------------------------------------------------------------------------------------|----------------------------------------------------------------------------------------------------|----------------------------------------------------------------------------------------------------|
| Use the navigation below to access Nexsure setup information. Setup Console                                                                                                    | lookup management                                                                                                    |                                                                                                    |
| Expand Minimize  Actions  Client Access  Color Schemes  Lintegration  Cookup Management  Opportunities  Print Blank Forms  Programs  Document Templates  Security Administration | Select a Categoryand a Type to update<br>a dropdown menu<br>Category<br>Client<br>Types<br>Client Relationship Types<br>Code Classes<br>Code Designation<br>Demographic Data Fields<br>Home Ownership<br>How Relates<br>Location Types (Client) | How Relates         Select Item         Condo Assn/Unit Owner         Add New         Condo Assn         Unit Owner         Relationship:         Condo Assn         [ Delete ]         [ Delete ] |

### The Client Relationship Type and How Related Type fields are located as follows:

Click the **Search** link located on the Primary menu and use the entity drop-down box to select Client. Enter a few characters of an already existing Client; click the **Details** icon to display the card file. Notice the Location name displayed on the Search screen, this is used to help identify the client.

| nexsur                  | SEARCH       | ORGA | NIZATION   | REPORTS           |             |        |                    | Воо  | HOMI<br>kmarks: Exp | and   Add   R | ETUP   LOGOL<br>emove Select |
|-------------------------|--------------|------|------------|-------------------|-------------|--------|--------------------|------|---------------------|---------------|------------------------------|
| Hello, Mary (           | Oberleitner  |      |            |                   |             |        |                    |      |                     |               |                              |
| search                  |              |      |            |                   |             |        |                    |      |                     |               |                              |
|                         |              |      |            |                   |             |        |                    | [ Ir | nport Record        | i] [Add Ne    | w Record ]                   |
| Entity:                 | Client       | ~    | SEARCH R   | ESULTS - CLIENT   |             |        |                    |      |                     |               |                              |
| Search Type:            | Contains     | ~    | 1 Record(s | s) Found          | К∢          | Showi  | ng Page 1 of 1 📃 🕨 | M    |                     | Go To P       | age 1 🔽                      |
| Branch:                 | All Branches | ~    | Details    | Name              | Client Type | Stage  | Location Name      | City | St./Prov.           | Zip/Postal    | Remove                       |
| Client Stage:           | All          | ~    |            | One Stop Shopping | Commercial  | Client | 8790 Habersham     | Brea | CA                  | 92821         | <b>B</b>                     |
| Client Type:            | All          | *    |            |                   |             |        |                    |      |                     |               |                              |
| Code Class:             | All          | *    |            |                   |             |        |                    |      |                     |               |                              |
| Code<br>Designation:    | All          | *    |            |                   |             |        |                    |      |                     |               |                              |
| Client:                 | One Stop     |      |            |                   |             |        |                    |      |                     |               |                              |
| Policy Number:          |              |      |            |                   |             |        |                    |      |                     |               |                              |
| Phone Number:           |              |      |            |                   |             |        |                    |      |                     |               |                              |
| Location Name:          |              |      |            |                   |             |        |                    |      |                     |               |                              |
| Location Address:       |              |      |            |                   |             |        |                    |      |                     |               |                              |
| Location City:          |              |      |            |                   |             |        |                    |      |                     |               |                              |
| Location<br>Zip/Postal: |              |      |            |                   |             |        |                    |      |                     |               |                              |
| First Name:             |              |      |            |                   |             |        |                    |      |                     |               |                              |
| Last Name:              |              |      |            |                   |             |        |                    |      |                     |               |                              |
|                         | Clear Se     | arch |            |                   |             |        |                    |      |                     |               |                              |

Click the **related accounts** tab to display the related accounts summary page.

| file profiling contacts                                                                                             | locations Y named insur                                                      | eds Y related acco                                                   | ounts 🍸 assignment                                                                               | Classified                    |                                                                                                    |                                                            |                       |
|----------------------------------------------------------------------------------------------------|------------------------------------------------------------------------------|----------------------------------------------------------------------|--------------------------------------------------------------------------------------------------|-------------------------------|----------------------------------------------------------------------------------------------------|------------------------------------------------------------|-----------------------|
| rimary Contact<br>Name: Mr. Lucy Cren<br>Title: Accountant<br>E-Mail: rengram@sca                                   | iz<br>-ins.com                                                               | Mailing Addr<br>Location Tyj<br>Addre:<br>Ci<br>Zip/Post<br>Fax Numb | ess<br>pe: Corporate Headq<br>ss: 8790 Habersham<br>ty: Brea<br>:al: 92821<br>er: (714) 672-8908 | uarters<br>State/Province: CA | Stick-e-note                                                                                                    | [Add New]                                                  |                       |
| racker<br>Date Created: 1/26/2004<br>Client Since: 1/26/2004<br>Related Accounts: 1                                 | CST<br>CST                                                                   | Alerts<br>Oper                                                       | ht Actions: 0                                                                                    |                               |                                                                                                    |                                                            |                       |
| ssignment                                                                                                    |                                                                              |                                                                      |                                                                                                  |                               |                                                                                                    |                                                            |                       |
| Primary Branch<br>Atlantic Branch                                                                                   | Department<br>Commercial Lines (BIS)                                         | Unit<br>Unassigned                                                   | Responsibility<br>Account Manager                                                                | Name<br>Mary Oberleitner      | In Force<br>★ Commercial Auto<br>★ Commercial Propert<br>★ Directors and Office<br>★ Employers Liability<br>★ Equipment Floater<br>★ Garage and Dealers | y<br>rs                                                    |                       |
|                                                                                                    |                                                                              | PORTS                                                                |                                                                                                  | TTACHMENTS   ACTIONS          | Bookmai                                                                                                    | HOME   HELP   :<br>rks: Expand   Add   1<br>LIYERY   T-LOG | SETUP   L<br>Remove S |
| SEARCH                                                                                                    | URGANIZATION   RE<br>S   MARKETING   POL                                     | ICIES   CLAIMS                                                       | SERVICING A                                                                                      |                               |                                                                                                    | ) Comm                                                     | ercial Aco            |
| SEARCH                                                                                                    | ORGANIZATION   RE<br>S   MARKETING   POL<br>pping                            | ICIES   CLAIMS                                                       | SERVICING                                                                                        |                               |                                                                                                    | Comm                                                       |                       |
| SEARCH<br>T PROFILE OPPORTUNITIE<br>t Name: One Stop Sho<br>file profiling contacts I<br>tod accounts Summary       | ORGANIZATION   RE<br>S   MARKETING   POL<br>pping<br>ocations   named insure | ICIES   CLAIMS                                                       | nts assignment                                                                                   | classified                    |                                                                                                    | Filters: [ Show ]                                          | [ Add Ney             |
| SEARCH<br>NT PROFILE   OPPORTUNITIE<br>Int Name: One Stop Sho<br>file profiling contacts  <br>ated Accounts Summary | S   MARKETING   POL                                                          | ICIES   CLAIMS                                                       | nts assignment                                                                                   | classified                    |                                                                                                    | Filters: [ Show ]                                          | [ Add N               |

To see how the types are, add a new related account by clicking the [Add New] link. First search for a client name either personal or commercial and enter part of the name and click the **Search** button to display the results. In the list displayed, select one.

The Relationship drop-down box is where all the items are that were added in Setup.

The How relates are assigned below Relationship type beside the current client name and then under that for the Associated Client name. In each of these boxes, choose the appropriate relationship to this client.

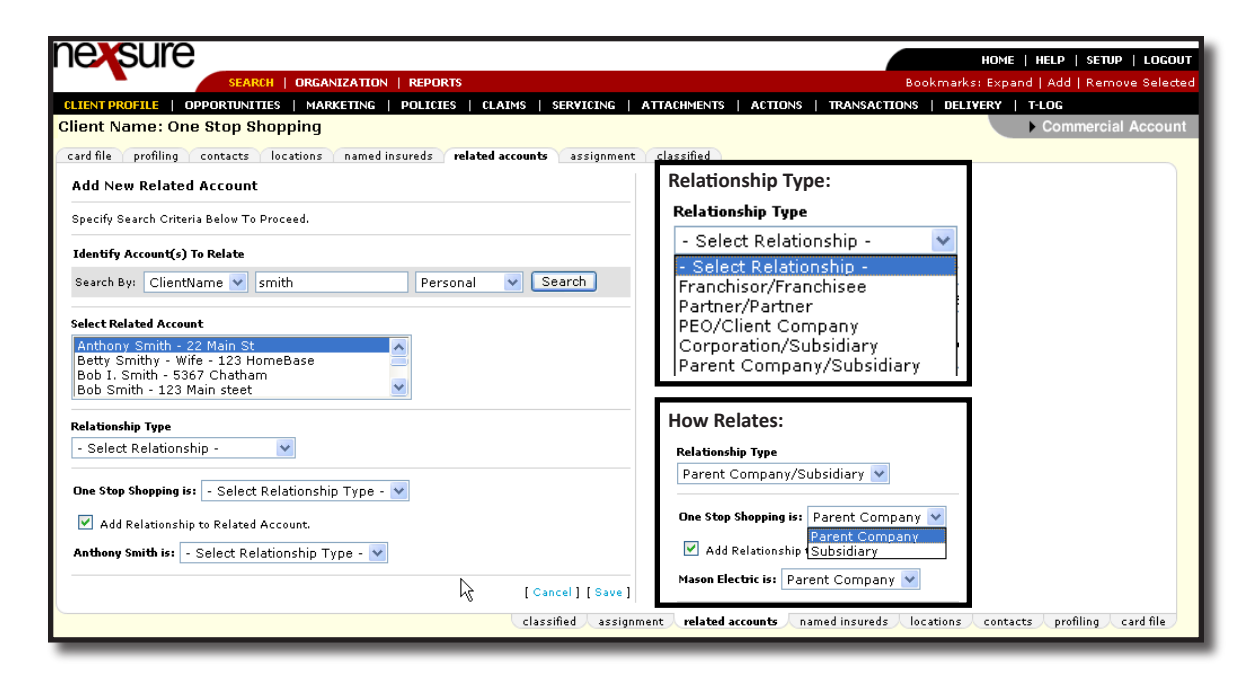

#### **Code Classes and Code Designations**

The Code Classes and Code Designations Types are both used on the **classifications** tab found at client level. They are used to group clients or identify something important to your organization. For example a Language Code Class could be added with Code Designations of the different languages they may speak to better help you to direct calls. These drop-down items identify the Code Classes and Designations as they relate to one another. Modifying the Code Classes is done the way most items are done; however, modifying the Code Designations is slightly different. Follow the steps below to modify these items:

Begin by selecting the Category of Client and the type of Code Designations. Notice when selected that an extra drop-down box is present on the right side just above the items. The items available in the drop-down box are the Code Classes previously added. The item displayed in the drop-down box is where the items will be added, modified or removed from.

To add a new item, select the Class Code to add the Code Designations to, then at the top of the select items list, click **Add New**.

- Below the list is an empty field with a label beside it of the type selected, click in the field and enter the new item.
- Click the [Add New] link below the field to add the item.

To modify an item, in the drop-down box on the right side just above the items select the appropriate Class Code for the item that requires modification. Next find the item in the list and click to highlight.

- The name now displays in the field below the list beside the type label, make the adjustment.
- Click the [Update] link to save the changes.

To delete an item, in the drop-down box on the right side just above the items select the appropriate Class

Code for the item that should be removed. Next find the item in the list and click to highlight.

- The name now displays in the field below the list beside the type label.
- Click the [Delete] link to remove. If the item has been used a message displays advising that it is in use and may not be removed. If not in use a message is displayed asking for deletion confirmation. After confirmation is provided the item is removed.

| nexsure                                                                                                    |                                                                                                    | Home   Help   <mark>setup</mark>   logout                                                                |
|----------------------------------------------------------------------------------------------------|----------------------------------------------------------------------------------------------------|----------------------------------------------------------------------------------------------------|
| SEARCH                                                                                                    | ORGANIZATION   REPORTS                                                                                                    | Bookmarks: Expand   Add   Remove Selecter                                                                |
| Use the navigation below to<br>access Nexsure setup information.                                                                            | ·                                                                                                    |                                                                                                    |
| Setup Console 🛛 🛛 🛛                                                                                                    |                                                                                                    |                                                                                                    |
|                                                                                                    | lookup management                                                                                                    |                                                                                                    |
| Expand Minimize Actions Color Schemes Lookup Management Opportunities Print Blank Forms Programs Document Templates Security Administration | Select a Category and a Type to update<br>a dropdown menu<br>Category<br>Client<br>Types<br>Client Relationship Types<br>Code Casses<br>Code Cossignation<br>Home Ownership            | Code Classes Select Item Add New Add New Add New Add New Add New Add New Add New Code Class: Code Class: |
|                                                                                                    | Location Types (Client)<br>Organization Legal Entity Type 🗹                                                                                                    | Code Description:                                                                                        |
| SEARCH<br>Use the navigation below to<br>access Nexsure setup information.<br>Setup Console                                                 | ORGANIZATION   REPORTS<br> ookup management                                                                                                    | HOME   HELP   SETUP   LOGOUT<br>Bookmarks: Expand   Add   Remove Selected                                |
| Expand Minimize  Actions  Color Schemes  Lookup Management                                                                                  | Select a Category and a Type to update<br>a dropdown menu<br>Category<br>Client                                                                                                    | Code Designation<br>Select Item                                                                          |
| Opportunities     Print Blank Forms     Programs     Document Templates     Security Administration                                         | Types<br>Client Relationship Types<br>Code Classes<br>Code Classes<br>Code Designation<br>Home Ownership<br>How Relates<br>Location Types (Client)<br>Organization Legal Entity Type ♥ | Agency Newsletter                                                                                        |
|                                                                                                    |                                                                                                    | [ Add New ]                                                                                              |
|                                                                                                    |                                                                                                    | lookup management                                                                                        |

#### The Code Classes and Code Designations Type fields are located as follows:

Click the **Search** link located on the Primary menu and use the entity drop-down box to select client. Enter a few characters of an already existing client; click the **Details** icon to display the card file.

| nexsur                  | е            |       |            |                   |             |        |                |      | ном          | :   HELP   SE | TUP   LOGO   |
|-------------------------|--------------|-------|------------|-------------------|-------------|--------|----------------|------|--------------|---------------|--------------|
|                         | SEARCH       | ORGAN | IZATION    | REPORTS           |             |        |                | Boo  | kmarks: Exp  | and   Add   R | emove Select |
| Hello, Mary (           | Oberleitner  |       |            |                   |             |        |                |      |              |               |              |
| search                  |              |       |            |                   |             |        |                |      |              |               |              |
|                         |              |       |            |                   |             |        |                | [ Ir | nport Record | ] [Add Nev    | w Record ]   |
| Entitu                  | Client       | ~     | SEARCH R   | ESULTS - CLIENT   |             |        |                |      |              |               |              |
| Search Tune:            | Contains     |       | 1 Recordís | ) Found           | N 4         | Showi  | ng Page 1 of 1 | н    |              | Go To Pa      | ae 1 🗸       |
| Branch:                 | All Branches | ~     |            | ,                 |             |        | ····· /        |      |              |               |              |
| Client Stage:           |              | ~     | Details    | Name              | Client Type | Stage  | Location Name  | City | St./Prov.    | Zip/Postal    | Remove       |
| Client Type:            | All          | ~     | <b>1</b>   | One Stop Shopping | Commercial  | Client | 8790 Habersham | Brea | СА           | 92821         |              |
| Code Class:             | All          | ~     |            |                   |             |        |                |      |              |               |              |
| Code<br>Designation:    | All          | ~     |            |                   |             |        |                |      |              |               |              |
| Client:                 | One Stop     |       |            |                   |             |        |                |      |              |               |              |
| Policy Number:          |              |       |            |                   |             |        |                |      |              |               |              |
| Phone Number:           |              |       |            |                   |             |        |                |      |              |               |              |
| Location Name:          |              |       |            |                   |             |        |                |      |              |               |              |
| Location Address:       |              |       |            |                   |             |        |                |      |              |               |              |
| Location City:          |              |       |            |                   |             |        |                |      |              |               |              |
| Location<br>Zip/Postal: |              |       |            |                   |             |        |                |      |              |               |              |
| First Name:             |              |       |            |                   |             |        |                |      |              |               |              |
| Last Name:              |              |       |            |                   |             |        |                |      |              |               |              |
|                         | Clear Sea    | rch   |            |                   |             |        |                |      |              |               |              |
|                         |              |       |            | N                 |             |        |                |      |              |               |              |

Click the **classified** tab to display the classified summary page.

| SI           | lre                                      |                         |               |                                    |                    |                                          | HOME   HE        | lp   setup   lo | IGOL  |
|--------------|------------------------------------------|-------------------------|---------------|------------------------------------|--------------------|------------------------------------------|------------------|-----------------|-------|
|              | SEAR                                     | CH   ORGANIZATION   RE  | PORTS         |                                    |                    | Bookm                                    | arks: Expand   # | Add   Remove Se | lecte |
| nt Name      | e: One Ston S                            | hoppina                 |               | 45   SERVICING                     | ATTACHMENTS   ACTO | NS   IRANSACTIONS   I                    |                  | ommercial Acco  | oun   |
| file         | filing contacts                          | locations named insured | related ac    | counts assignment                  | classified         |                                          |                  |                 |       |
| ine pro      | inning concaces                          | locations manieu mouree | is relaced ac | counts assignment                  | classified         |                                          |                  |                 |       |
| Primary Co   | ntact                                    |                         | Mailing Add   | iress                              |                    | Stick-e-note                             | [Add New]        |                 |       |
|              | Name: Mr. Lucy C                         | renz                    | Location T    | ype: Corporate Headq               | uarters            |                                          |                  |                 |       |
|              | Title: Accountant<br>E-Mail: reporter @c | t caring com            | Addr          | ress: 8790 Habersham<br>Citur Brea | State/Brouince: CA | No Current Notes.                        |                  |                 |       |
|              | E main rengranies                        | ca matem                | Zip/Po        | stal: 92821                        | State/Province: OF |                                          |                  |                 |       |
|              |                                          |                         | Fax Num       | nber: (714) 672-8908               |                    |                                          |                  |                 |       |
|              |                                          |                         |               |                                    | 4                  |                                          |                  |                 |       |
| Tracker      |                                          |                         | Alerts        |                                    |                    |                                          |                  |                 |       |
| Date         | Created: 1/26/200                        | 04 CST                  | Op            | en Actions: O                      |                    |                                          |                  |                 |       |
| Clie         | nt Since: 1/26/200                       | 04 CST                  |               |                                    |                    |                                          |                  |                 |       |
| Kelated A    | ccounts: 1                               |                         |               |                                    |                    |                                          |                  |                 |       |
| Assignmen    | t                                        |                         |               |                                    |                    |                                          |                  |                 |       |
| Primary      | Branch                                   | Department              | Unit          | Responsibility                     | Name               |                                          |                  |                 |       |
| $\checkmark$ | Atlantic Branch                          | Commercial Lines (BIS)  | Unassigned    | Account Manager                    | Mary Oberleitner   | In Force                                 |                  |                 |       |
|              |                                          |                         |               |                                    |                    | E Commercial Property                    |                  |                 |       |
|              |                                          |                         |               |                                    |                    |                                          | s 📒              |                 |       |
|              |                                          |                         |               |                                    |                    | Employers Liability                      |                  |                 |       |
|              |                                          |                         |               |                                    |                    | Equipment Floater     Garage and Dealers | ~                |                 |       |
|              |                                          |                         |               |                                    |                    |                                          |                  |                 |       |
|              |                                          |                         |               |                                    |                    |                                          |                  |                 |       |

Click the **Details** icon of an existing Class Code to display the Detail page.

| nexsu        | lre                            |                        |                                                |                     |                  |                    |                   | Home   Help        | SETUP   LOGO                                             |
|--------------|--------------------------------|------------------------|------------------------------------------------|---------------------|------------------|--------------------|-------------------|--------------------|----------------------------------------------------------|
|              | SEARCH                         | ORGANIZATION   REPO    | IRTS                                           |                     |                  |                    | Bookma            | rks: Expand   Add  | Remove Selec                                             |
| LIENT PROFIL | E   OPPORTUNITIES              | MARKETING   POLIC      | IES   CLAIMS   S                               | ERVICING   A        | TTACHMENTS       | ACTIONS   TRAM     | SACTIONS   DE     | LIVERY   T-LOG     |                                                          |
| ient Name    | e: One Stop Shop               | oping                  |                                                |                     |                  |                    |                   | ► Com              | mercial Accoui                                           |
| ard file pro | filing contacts loo<br>Summary | cations named insureds | related accounts                               | assignment          | classified       |                    |                   |                    | [ Add New ]                                              |
| Details      | Code Class                     |                        | Co                                             | le Description      |                  |                    | D                 | esignation         | Remove                                                   |
| <b>&gt;</b>  | VIP                            |                        | High priority account for agency Large Account |                     |                  |                    |                   | <b>B</b>           |                                                          |
|              |                                |                        | classif                                        | <b>ied</b> assignme | ent / related ac | counts / named ins | ureds / location: | s / contacts / pro | filing $igsymbol{\ \ \ \ \ \ \ \ \ \ \ \ \ \ \ \ \ \ \ $ |

This is where the Class Code and Code Designations are used.

| nexsure                                                                                                    | Home   Help   Setup   Logout              |
|----------------------------------------------------------------------------------------------------|-------------------------------------------|
| SEARCH   ORGANIZATION   REPORTS                                                                             | Bookmarks: Expand   Add   Remove Selected |
| CLIENT PROFILE   OPPORTUNITIES   MARKETING   POLICIES   CLAIMS   SERVICING   ATTACHMENTS   ACTIONS   TRANSA | CTIONS   DELIVERY   T-LOG                 |
| Client Name: One Stop Shopping                                                                              | Commercial Account                        |
| card file profiling contacts locations named insureds related accounts assignment classified                |                                           |
| Account Level Code Classes & Designations [Cancel] [Delete] [Update]                                        |                                           |
| Code Description: High priority account for agency. Code Class: VIP<br>Code Designation: Large Account      |                                           |
| Note - Additional Class Codes & Designations may be added through Setup under Lookup Management.            |                                           |
| Last Updated By: Mary Oberleitner Date Updated: 1/29/2004 5:11:17 PM CST                                    |                                           |
| classified assignment related accounts named insured                                                        | ds locations contacts profiling card file |

#### **Demographic Data Fields**

Client Demographics are used on the **profiling** sub-tab **demographic data** found at client level. Client Demographics are used to record data by year to facilitate benchmarking of data that will change from year to year. To track data other than the default value of "Annual Payroll", define additional demographic data fields.

To add a new item, begin by selecting the **Category** of **Client** and the **Type** of **Demographic Data Fields**. Notice when the **Type** is selected the **Select Item** box refreshes to display any **Demographic Data Field** descriptions previously added.

| Select a <b>Category</b> and a <b>Type</b> to update<br>a dropdown menu                           |                                                                                        |
|---------------------------------------------------------------------------------------------------|----------------------------------------------------------------------------------------|
| Category                                                                                          | Demographic Data Fields                                                                |
| Client                                                                                            | Select Item                                                                            |
| Types<br>Client Relationship Types<br>Code Classes<br>Code Designation<br>Demographic Data Fields | Add New<br>Annual Payroll<br>Annual Sales<br>Number of Employees<br>Field Description: |
| Home Ownership<br>How Relates<br>Location Types (Client)                                          |                                                                                        |
|                                                                                                   |                                                                                        |

To add a new item, click to highlight and select **Add New** in the **Select Item** box.

- Below the list of items is an empty box labeled Field Description. Click in the empty box and enter the new item.
- Click the [Add New] link below the field to add the item.

| Select a Categoryand a Type to update<br>a dropdown menu                                                                                 |                                                                                                    |
|----------------------------------------------------------------------------------------------------|----------------------------------------------------------------------------------------------------|
| Category                                                                                                    | Demographic Data Fields                                                                                   |
| Client 🗸                                                                                                    | Select Item                                                                                               |
| Types Client Relationship Types Code Classes Code Designation Demographic Data Fields Home Ownership How Relates Location Types (Client) | Add New<br>Annual Payroll<br>Annual Sales<br>Number of Employees<br>Field Description: Number of Vehicles |
|                                                                                                    |                                                                                                    |

To modify an item, find the item to be modified in the **Select Item** box. Click to highlight and select the item.

- The item description now displays in the **Field Description** box. Make the adjustment.
- Click the [Update] link to save the change.

| elect a <b>Category</b> and a <b>Type</b> to<br>dropdown menu                                                                                                | update |                                                                             |
|----------------------------------------------------------------------------------------------------|--------|-----------------------------------------------------------------------------|
| egory                                                                                                    |        | Demographic Data Fields                                                     |
| lient                                                                                                    | *      | Select Item                                                                 |
| ypes<br>Client Relationship Types<br>Code Classes<br>Code Designation<br>Demographic Data Fields<br>Home Ownership<br>How Relates<br>Location Types (Client) |        | Annual Payroll<br>Annual Sales<br>Number of Employees<br>Number of Vehicles |
|                                                                                                    |        | [Delete] [Undate]                                                           |

To delete an item, find the item to be deleted in the **Select Item** box. Click to highlight and select the item.

- The item description now displays in the **Field Description** box.
- Click the [Delete] link to remove the item. If the item has been used a message displays advising that it is in use and may not be removed. If not in use a message is displayed asking for deletion confirmation. After confirmation, the item is removed.

| pokup management                                                                                                    |                                                                                                    |
|----------------------------------------------------------------------------------------------------|----------------------------------------------------------------------------------------------------|
| Select a Category and a Type to update<br>a dropdown menu<br>Category                                                       | Demographic Data Fields                                                                                                    |
| Client                                                                                                    | Select Item                                                                                                    |
| Types Cide Classes Code Classes Code Designation Demographic Data Fields Home Ownership How Relates Location Types (Client) | # of Vehicles         Annual Payroll         Annual Sales         Number of Employees         Field Description:         # of Vehicles |
|                                                                                                    | [Delete] [Update]                                                                                                    |

#### Demographic Data fields are located as follows:

Click the SEARCH link located on the Primary menu and use the entity drop-down box to select Client. Enter

a few characters of an already existing client; click the **Details** icon to display the **card file**.

| nexsu                | re           |      |             |                     |             |           |                |           | HOME      | HELP   SI  | etup   logo  | DUT |
|----------------------|--------------|------|-------------|---------------------|-------------|-----------|----------------|-----------|-----------|------------|--------------|-----|
|                      | SEARCH       | ORGA | NIZATION    | REPORTS   CAMPAIGNS | ;           |           | Bookr          | narks: Ex | pand   Ad | d   Remov  | e Selected 🤞 | 1   |
| Hello, Betsy         | / Cormier    |      |             |                     |             |           |                |           |           |            |              | 1   |
| search               |              |      |             |                     |             |           |                |           |           |            |              |     |
|                      |              |      |             |                     |             |           |                |           |           | [ Add Nev  | v Record ]   |     |
| <b>E</b> 10          |              |      | CEADOU DE   | CULTE CLIENT        |             |           |                |           |           |            |              |     |
| Entity:              | Client       | ~    | SEARCH RE   | SULTS - CLIENT      |             |           |                |           |           |            |              |     |
| Search Type:         | Contains     | *    | 1 Record(s) | Found               | N 4 5       | Showing P | age 1 of 1 🛛 🕨 |           |           | Go To Pa   | ge 1 💙       |     |
| Branch:              | All Branches | *    | Details     | Name                | Client Type | Stage     | Location Name  | City      | St./Prov. | Zip/Postal | Remove       |     |
| Client Stage:        | All          | *    | <b>⊟</b> ≽  | Hudson Property     | Commercial  | Client    | Demographic    | Hudson    | NH        | 02051      | E.           |     |
| Client Type:         | All          | *    | 134         | Management, Inc.    | Commerciar  | Chent     | Account        | Hudson    | NH        | 03031      |              |     |
| Code Class:          | All          | *    |             |                     |             |           |                |           |           | Search     | Clear        |     |
| Code<br>Designation: | All          | *    |             |                     |             |           |                |           |           |            |              |     |
| Status:              | All          | *    |             |                     |             |           |                |           |           |            |              |     |
| Client:              | hudson       |      |             |                     |             |           |                |           |           |            |              |     |

Click the **profiling** tab to display the profiling sub-tabs. Click the **demographic data** sub-tab to display the demographic data summary. This is where the **Demographic Data Fields** are used.

| nex       | sure        | ;         |                                           |                              | номе                 | e   Help   Setup   Lo | GOUT |
|-----------|-------------|-----------|-------------------------------------------|------------------------------|----------------------|-----------------------|------|
|           |             | SEAR      | CH   ORGANIZATION   REPORTS   CAMPAIGN    | 5                            | Bookmarks: Expand    | Add   Remove Selected | 1    |
| CLIENT PR | OFILE   C   | PPORTUNIT | TIES   MARKETING   POLICIES   CLAIMS      | SERVICING   ATTACHMENTS   AC | TIONS   TRANSACTIONS | DELIVERY   T-LOG      |      |
| Client Na | me: Huo     | lson Pro  | perty Management, Inc.                    |                              |                      | Commercial Acco       | unt  |
| card file | profiling   | contacts  | locations named insureds related accounts | s assignment classified camp | aigns                |                       |      |
| profile   | demograp    | hic data  |                                           |                              |                      |                       |      |
|           |             |           |                                           |                              |                      | [ Add New ]           |      |
|           | Details     | Year      | Field Description                         | Estimated Value              | Actual Value         | Remove                |      |
|           | <b>P</b>    | 2008      | Annual Payroll                            | \$150,000                    |                      | <b>E</b>              |      |
|           | <b>P</b>    | 2008      | Annual Sales                              | \$1,250,000                  |                      |                       |      |
|           |             | 2008      | Number of Employees                       | 65                           |                      |                       |      |
|           |             | 2007      | Annual Payroll                            | \$125,000                    | 140500               | <b>B</b>              |      |
|           | <b>&gt;</b> | 2007      | Annual Sales                              | \$1,100,000                  | \$1,025,000          | <b>B</b>              |      |
|           | <b>*</b>    | 2007      | Number of Employees                       | 50                           | 63                   |                       |      |
|           |             |           |                                           |                              |                      |                       |      |

### Home Ownership, Location, Referred By and Organization Legal Entity Types

The Home Ownership, Location, Referred By and Organization Legal Entity Types are all used on the Profiling tab found at client level. The Profiling tab contains information to provide a quick look at important criteria with regards to the client. Modification for all items except those for Location Types (Client) is done by following the General instructions provided in this chapter.

| nexsure                                                                                                    |                                                                                                    | HOME   HELP   SETUP   LOGOUT                                                                                                    |
|----------------------------------------------------------------------------------------------------|----------------------------------------------------------------------------------------------------|----------------------------------------------------------------------------------------------------|
| Use the navigation below to<br>access Nexsure setup information.<br>Setup Console                                                           | lookup management                                                                                                    | bookmarks: Expand   Add   Kemove Selected                                                                                                    |
| Expand Minimize Actions Color Schemes Lookup Management Opportunities Print Blank Forms Programs Document Templates Security Administration | Select a <b>Category</b> and a <b>Type</b> to update<br>a dropdown menu<br><b>Category</b><br>Client <b>V</b><br><b>Types</b><br>Client Relationship Types<br>Code Classes<br>Code Classes<br>Code Designation<br>Home Ownership<br>Home Ownership<br>Home Ownership<br>Home Ownership<br>Home Ownership<br>Home Ownership<br>Home Ownership | Home Ownership         Select Item         Add New         Condo Owner         Condo Renter         N/A         Ownership Type:         [ Add New ] |
|                                                                                                    | X                                                                                                    | lookup management                                                                                                    |

### To Modify Location Types (Client) follow the steps below:

 Begin by selecting the Category of Client and the type of Location Types (Client). Notice when selected that an extra drop-down box is present on the right side just above the items. The items available in the drop-down box are Personal and Commercial. Personal and commercial are in the drop-down box because there are two types of profiling pages at client level. One for commercial and the other personal. The content of each page is significantly different because of the type of client. The item displayed in the drop-down box is where the items will be added, modified or removed.

To add a new item, select the Location Types (Client), then at the top of the select items list, click Add New.

- Below the list is an empty field with a label beside it of the type selected, click in the field and enter the new item.
- Click the [Add New] link below the field to add the item.

#### CHAPTER 6

To modify an item, in the drop-down box on the right side just above the items select either Commercial or Personal for the item that requires modification. Next find the item in the list and click to highlight.

- The name now displays in the field below the list beside the type label, make the adjustment.
- Click the [Update] link to save the changes.

To delete an item, in the drop-down box on the right side just above the items select either Commercial or Personal for the item that should be removed. Next find the item in the list and click to highlight.

- The name now displays in the field below the list beside the type label.
- Click the [Delete] link to remove. If the item has been used a message displays advising that
  it is in use and may not be removed. If not in use a message is displayed asking for deletion
  confirmation. After confirmation is provided the item is removed.

| SEARCH  <br>Use the navigation below to<br>access Nexsure setup information.                                                                                                    | ORGANIZATION   REPORTS                                                                                                    |                                                                                                    | HOME   HELP   SETUP   LOGOUT<br>Bookmarks: Expand   Add   Remove Selected |
|----------------------------------------------------------------------------------------------------|----------------------------------------------------------------------------------------------------|----------------------------------------------------------------------------------------------------|---------------------------------------------------------------------------|
| Setup Console       Image: Console Console Con | Iookup management<br>Select a Category and a Type to update<br>a dropdown menu<br>Category<br>Client V<br>Types<br>Client Relationship Types<br>Code Designation<br>How Relates<br>Location Types (Client)<br>Organization Legal Entity Type V | Location Types (Client)<br>Select Item<br>Commercial<br>Personal<br>Personal<br>Church Office<br>Corporate Headquarters<br>Location Type: | Add New ] Lookup management                                               |

Modification of Referred by and Organization Legal Entity Types are done by following the General instructions provided in this chapter.

| Nevsure                                                                                                    | ORGANIZATION   REPORTS                                                                                                    | HOME   HELP   SETUP   LOGOUT<br>Bookmarks: Expand   Add   Remove Selected                                                             |
|----------------------------------------------------------------------------------------------------|----------------------------------------------------------------------------------------------------|----------------------------------------------------------------------------------------------------|
| Use the navigation below to access Nexsure setup information. Setup Console                                                                 | lookup management                                                                                                    |                                                                                                    |
| Expand Minimize Actions Color Schemes Lookup Management Opportunities Print Blank Forms Programs Cournent Templates Security Administration | Select a <b>Category</b> and a <b>Type</b> to update<br>a dropdown menu<br><b>Category</b><br>Client<br><b>Types</b><br>Code Classes<br>Code Classes<br>Code Classes<br>Code Classes<br>Location Types (Client)<br>Organization Legal Entity Type<br>Referred By | Referred By         Select Item         Add New         Current Client         DEFAULT         Insurance Company         Referred By: |
|                                                                                                    |                                                                                                    | [ Add New ]                                                                                                    |

| nexsure                                                                                                    | HOME   HELP   SETUP   LOGOUT                                                                                                    |
|----------------------------------------------------------------------------------------------------|----------------------------------------------------------------------------------------------------|
| SEARCH     ORGANIZATION     REPORTS       Use the navigation below to<br>access Nexsure setup information.     Image: Comparison of the comparison of the comparison | Bookmarks: Expand   Add   Remove Selected                                                                                                    |
| Expand Minimize Actions Color Schemes Lookup Management Opportunities Print Blank Forms Programs Document Templates Security Administration                                                                                                    | Organization Legal Entity Types         Select Item         Orporation         Corporation (S)         DEFAULT         Business Type:         [ Add New ] |

The Home Ownership, Location, Referred By and Organization Legal Entity Type fields are located as follows:

Click the **Search** link located on the Primary menu and use the entity drop-down box to select Client. Enter a few characters of an already existing Client; click the **Details** icon to display the card file.

| HOME   HELP   SETUP   LOGOUT<br>SEARCH   ORGANIZATION   REPORTS Bookmarks: Expand   Add   Remove Selecte |              |     |            |                 |             |          |                     |              |              |            |              |
|----------------------------------------------------------------------------------------------------|--------------|-----|------------|-----------------|-------------|----------|---------------------|--------------|--------------|------------|--------------|
| Hello, Mary (                                                                                            | Oberleitner  |     |            |                 |             |          |                     |              |              |            |              |
| search                                                                                                   |              |     |            |                 |             |          |                     |              |              |            |              |
|                                                                                                    |              |     |            |                 |             |          |                     | [ Im         | iport Record | ] [ Add Ne | w Record ]   |
| Entity:                                                                                                  | Client       | *   | SEARCH R   | ESULTS - CLIENT |             |          |                     |              |              |            |              |
| Search Type:                                                                                             | Contains     | *   | 7 Record(: | s) Found        |             | N.       | Showing Page 1 of 1 |              |              | Go To P    | age 1 🔽      |
| Branch:                                                                                                  | All Branches | *   | Details    | Name            | Client Type | Stage    | Location Name       | City         | St./Prov.    | Zip/Postal | Remove       |
| Client Stage:                                                                                            | All          | *   | <b>*</b>   | Anthony Smith   | Personal    | Client   |                     | Co Spgs      | со           | 80922      |              |
| Client Type:                                                                                             | All          | *   | <b>*</b>   | Bobby Smith     | Personal    | Prospect |                     |              |              |            | E            |
| Code Class:                                                                                              | All          | *   | <b>P</b>   | Cathy Smith     | Personal    | Client   | 234 George Way      | Calera       | AL           | 35040      | En l         |
| Designation:                                                                                             | All          | *   |            | Debby Smith     | Personal    | Suspect  | Primary             | Orlando      | FL           | 32825      | Ē.           |
| Client:                                                                                                  | ly smith     |     | -          | Doe, John       | Personal    | Client   | Home                | El Paso      | тх           | 79925      | E.           |
| Policy Number:                                                                                           |              |     | -          | Johnny Smith    | Nersonal    | Client   | Home                | College Park | MD           | 20740      | - <u>-</u> - |
| Phone Number:                                                                                            |              |     |            | Smithu Bob      | Bergonal    | Client   | Home                | El Dago      | TV           | 79902      | - <u>-</u>   |
| Location Name:                                                                                           |              |     | 3          | Sinitity, Bob   | Personal    | Chenc    | Home                | ELPASO       | 10           | 79902      |              |
| Location Address:                                                                                        |              |     |            |                 |             |          |                     |              |              |            |              |
| Location City:                                                                                           |              |     |            |                 |             |          |                     |              |              |            |              |
| Location<br>Zip/Postal:                                                                                  |              |     |            |                 |             |          |                     |              |              |            |              |
| First Name:                                                                                              |              |     |            |                 |             |          |                     |              |              |            |              |
| Last Name:                                                                                               |              |     |            |                 |             |          |                     |              |              |            |              |
|                                                                                                    | Clear Sea    | rch |            |                 |             |          |                     |              |              |            |              |

Click the **profiling** tab to display the Profiling page.

| <b>ex</b> sl | lre                                 |                  |                 |                                  |                    |                    | Home   Helf       | P   SETUP   LOGO  |
|--------------|-------------------------------------|------------------|-----------------|----------------------------------|--------------------|--------------------|-------------------|-------------------|
|              | SEARC                               | H   ORGANIZATION | REPORTS         |                                  |                    | Bookm              | arks: Expand   Ac | ld   Remove Selec |
| IENT PROFIL  | 🛚   OPPORTUNITI                     | ES   MARKETING   | POLICIES   0    | CLAIMS   SERVICING               | ATTACHMENTS   ACTI | ONS   TRANSACTIONS | DELIVERY   T-LOG  |                   |
| ent Nam      | e: Cathy Smith                      |                  |                 |                                  |                    |                    | ► Pe              | ersonal Accour    |
| rd file pro  | filing contacts                     | locations named  | insureds relate | ad accounts assignme             | nt classified      |                    |                   |                   |
|              |                                     |                  |                 |                                  |                    |                    |                   |                   |
| Primary Co   | ntact                               |                  | Mailin          | g Address                        |                    | Stick-e-note       | [Add New]         |                   |
|              | Name: Ms. Cathy Sr                  | nith             |                 | Address: 234 George W            | ay<br>Oliveration  | No. Comment Nation |                   |                   |
|              | Fitte: Owner<br>E-Mail: comith@aol. |                  |                 | City: Calera<br>in/Doctal: 25040 | State/Province: AL | No Current Notes.  |                   |                   |
|              | - main connengation                 |                  | Fax             | : Number: (205) 668-08           | 70                 |                    |                   |                   |
|              |                                     |                  |                 |                                  |                    |                    |                   |                   |
|              | - k                                 |                  |                 |                                  |                    |                    |                   |                   |
| Tracker      | •                                   |                  | Alerts          |                                  |                    |                    |                   |                   |
| Date         | Created: 9/26/2003                  | CST              |                 | Open Actions: 0                  |                    |                    |                   |                   |
| Cile         | nt Since: 9/26/2003                 | i CSI            |                 |                                  |                    |                    |                   |                   |
|              |                                     |                  |                 |                                  |                    |                    |                   |                   |
| Assignmen    | t                                   |                  |                 |                                  |                    |                    |                   |                   |
| Primary      | Branch                              | Department       | Unit            | Responsibility                   | Name               |                    |                   |                   |
|              | Atlantic Branch                     | Personal Lines   | Unassigned      | Account Manager                  | Mary Oberleitner   |                    |                   |                   |
|              | Atlantic Branch                     | Unassigned       | Unassigned      | Data Conversion                  | QA User            | In Force           |                   |                   |
|              |                                     |                  |                 |                                  |                    | 🗄 Accident         |                   |                   |
|              |                                     |                  |                 |                                  |                    | + Homeowners       |                   |                   |
|              |                                     |                  |                 |                                  |                    |                    |                   |                   |
|              |                                     |                  |                 |                                  |                    |                    |                   |                   |
|              |                                     |                  |                 |                                  |                    |                    |                   |                   |
|              |                                     |                  |                 |                                  |                    |                    |                   |                   |
|              |                                     |                  |                 |                                  |                    |                    |                   |                   |

Depending on the client type selected determines which profiling page is displayed. Selecting a client designated as Personal displays the Personal profiling page. The personal profiled page includes both the type drop-down boxes for Referred by to indicate where the client came from and Home Ownership to indicate level of ownership.

| nexsure                                                 |                                                           | Home   Help   Setup   Logout            |
|---------------------------------------------------------|-----------------------------------------------------------|-----------------------------------------|
| SEARCH   ORGANIZATION   REPORTS                         | Bo                                                        | okmarks: Expand   Add   Remove Selected |
| CLIENT PROFILE   OPPORTUNITIES   MARKETING   POLICIES   | CLAIMS   SERVICING   ATTACHMENTS   ACTIONS   TRANSACTIONS | DELIVERY   T-LOG                        |
| Client Name: Cathy Smith                                |                                                           | Personal Account                        |
| card file profiling contacts locations named insureds r | elated accounts assignment classified                     |                                         |
| Profiling Information                                   | [Save]                                                    |                                         |
| Client Type Personal 💌                                  |                                                           |                                         |
| Source                                                  | Residence Information                                     |                                         |
| Auto Information                                        | Home: Owned 💌                                             |                                         |
| No. of Drivers: 1                                       | Residence County:                                         |                                         |
|                                                         | Sq. Feet of Home:                                         |                                         |
| No. of Young Drivers:                                   | Distance from Fire Hydrant:                               |                                         |
| No. of Vehicles: 1                                      | Miles from Fire Department:                               |                                         |
| No. of Accidents/Violations: 0                          |                                                           |                                         |
| Zip Code: 35040                                         |                                                           |                                         |
| Account Notes:                                          | Construction:                                             |                                         |
|                                                         | Total Number of Locations:                                |                                         |
|                                                         |                                                           |                                         |
|                                                         |                                                           |                                         |
|                                                         |                                                           |                                         |
|                                                         |                                                           |                                         |
|                                                         |                                                           |                                         |
|                                                         |                                                           |                                         |
|                                                         |                                                           | · · · · · · · · · · · · · · · · · · ·   |

Selecting a client designated as Commercial displays the Commercial profiling page. The Commercial profile page includes both the type drop-down boxes for Referred by to indicate where the client came from and

Organization Legal Entity to indicate level of ownership.

| nexsure                                        |                                                                            | Home   Help   Settip   Logoi                                                                                      |
|------------------------------------------------|----------------------------------------------------------------------------|----------------------------------------------------------------------------------------------------|
| SEARCH   ORGANIZATION                          | REPORTS                                                                    | Bookmarks: Expand   Add   Remove Selecte                                                                          |
| CLIENT PROFILE   OPPORTUNITIES   MARKETING     | POLICIES   CLAIMS   SERVICING   ATTACHMENTS   ACTIONS                      | S   TRANSACTIONS   DELIVERY   T-LOG                                                                               |
| Client Name: One Stop Shopping                 |                                                                            | Commercial Account                                                                                                |
| card file profiling contacts locations named i | nsureds related accounts assignment classified                             |                                                                                                    |
| Profiling Information                          | [ :                                                                        | Save ]                                                                                                    |
| Client Type Commercial 💌                       |                                                                            |                                                                                                    |
| Source                                         | Organization Information                                                   |                                                                                                    |
| Referred By: SureClose.com 💌                   | Legal Entity Type: Corporation                                             | ▼                                                                                                    |
| Account Notes:                                 | Years in business: 25                                                      |                                                                                                    |
| No W/C claims in the last 10 years.            | No of Employees: 1000                                                      |                                                                                                    |
|                                                | No of Locations: 8                                                         |                                                                                                    |
|                                                | No of vehicles: 16                                                         |                                                                                                    |
|                                                | Estimated Annual Gross Sales (\$): 1750000000                              |                                                                                                    |
|                                                | Estimated Commission: 100000                                               |                                                                                                    |
| ~                                              | Monthly Payroll (\$): 50000                                                |                                                                                                    |
|                                                | No. of States/Provinces: 3                                                 |                                                                                                    |
|                                                | Home Office State/Province: California                                     | ¥                                                                                                    |
|                                                | On-Line business: 💿 Yes 🔘 No                                               |                                                                                                    |
|                                                | TV/Radio Advertisement: 💿 Yes 🔘 No                                         | L <sub>e</sub>                                                                                                    |
| Las                                            | t Updated By: Mary Oberleitner CST Date Updated: 9/15/2004 10:03:          | 56 AM                                                                                                    |
|                                                | classified $igstarrow$ assignment $igstarrow$ related accounts $igstarrow$ | named insureds $igstarrow$ locations $igstarrow$ contacts $igstarrow$ profiling $igstarrow$ card file $igstarrow$ |

# **Document Integration Category**

### **Category Types**

The Category Types are used on the Document Templates setup found at Setup. When setting up templates categories are used to group the template to make them easier to locate when using the template. Modification of Category Types is done by following the General instructions provided in this chapter.

| nexsure                                                                    |                                                                                                    | Home   Help   Setup   Locout                                                |
|----------------------------------------------------------------------------|----------------------------------------------------------------------------------------------------|-----------------------------------------------------------------------------|
| SEARCH<br>Use the navigation below to<br>access Nexsure setup information. | ORGANIZATION   REPORTS                                                                              | Bookmarks: Expand   Add   Remove Selected                                   |
| Setup Console                                                              | Iookup management Select a Category and a Type to update a dropdown menu Category Category Category | Category<br>Select Tem<br>Claims<br>Client Letters<br>Greeting<br>Category: |
|                                                                            |                                                                                                    | Lookup management                                                           |

The Category Type field is located as follows:

Click the **SETUP** link on the Utility menu, Document Templates to display the Document Template Summary. Then click the Add New link to add a new Template.

| nevsure                                                          |             |                                   |         |                   |                                                | но                             | ME   HELP   <mark>S</mark> I | TUP   LOGOU   |
|------------------------------------------------------------------|-------------|-----------------------------------|---------|-------------------|------------------------------------------------|--------------------------------|------------------------------|---------------|
| SEARCH                                                           | ORGANIZA    | TION   REPORTS                    |         |                   |                                                | Bookmarks: E>                  | pand   Add   R               | emove Selecte |
| Use the navigation below to<br>access Nexsure setup information. |             |                                   |         |                   |                                                |                                |                              |               |
| Setup Console 🛛 🗵                                                | Template    |                                   |         |                   |                                                |                                |                              |               |
| Expand Minimize                                                  | [ Insta     | ll ActiveX ]                      |         | КК                | Showing Page 1 of 31 🕨 🕅                       | Filters: [ Show                | ][ Hide ][                   | Add New ]     |
| Actions                                                          | Details     | Name                              | SPC     | Category          | Description                                    | Status Last Updated<br>By      | Last Updated<br>Date         | Remove        |
| Color Schemes                                                    | <b>&gt;</b> | additional driver<br>questionaire | ₩ 🗆 🗹 🗹 | Client<br>Letters | ADQ                                            | Draft Test User                | 07/02/2004                   | <b>B</b>      |
| Lookup Management                                                | <b>&gt;</b> | Auto Change Request               | W 🗆 🗆 🗹 | Policy<br>Letters | Use this template when<br>documenting a change | Draft Lisa Archuleta           | 05/19/2004                   | <b>B</b>      |
| Opportunities                                                    | <b>&gt;</b> | Auto Estimate<br>Information      | W 🗆 🗹 🗹 | Proposal          | Auto Quote                                     | Draft TM<br>Draft Training1001 | 04/07/2005                   | <b>B</b>      |
| Princ Blank Ponnis     Programs                                  | <b>&gt;</b> | Auto Proposal<br>Information      |         | Proposal          | Auto Info                                      | Draft Craig Stoker             | 04/09/2004                   | <b>B</b>      |
| Document Templates                                               | <b>*</b>    | Auto Schedule                     |         | Policy<br>Letters | Commercial Auto Schedule                       | Draft Rick Brown               | 04/02/2004                   | <b>B</b>      |
| Security Administration                                          |             |                                   |         |                   |                                                |                                |                              |               |
|                                                                  |             |                                   |         |                   |                                                |                                |                              | Template      |

The Category type drop-down box is available here to define how to group the documents to assist the user in locating them for use.

| 🔊 Nexsure - Microsoft | t Internet Explorer        |          |       |      |          |             |
|-----------------------|----------------------------|----------|-------|------|----------|-------------|
|                       |                            |          | _     |      |          | ]           |
| Document Temp         | late                       |          |       |      |          |             |
| Template Name:        |                            |          | ]     |      |          |             |
| Description:          |                            |          | ]     |      |          |             |
| Document Type:        | Microsoft Word             | <u>^</u> |       |      |          |             |
| Category:             | Claims                     | <u>^</u> |       |      |          |             |
| Client Stage:         | Claims<br>Client Letters   |          |       |      |          |             |
|                       | Greeting<br>Policy Letters |          |       |      |          | [ Add New ] |
| Business Type         | Line of Busines            | 5        | Stage | Mode | Required | Remove 🛆    |

At attachment level, click the [Add New] link to create a document with template.

|             |             | SEARCH   | ORGANIZATION   REPOR          | TS         |             |                 |         | Bookma                               | rks: Expand   Add | Remove Se   |
|-------------|-------------|----------|-------------------------------|------------|-------------|-----------------|---------|--------------------------------------|-------------------|-------------|
| IENT PROF   | ILE   OPPOR | TUNITIES | MARKETING   POLICIE           | S   CLAIMS | SERVICING   | ATTACHMENTS     | ACTIONS | TRANSACTIONS   DE                    | LIVERY   T-LOG    |             |
| ent Nan     | ne: Rugged  | Tires    |                               |            |             |                 |         |                                      | ► Comr            | mercial Acc |
| tachments   |             |          |                               |            |             |                 |         |                                      |                   |             |
| Install A   | tiveX ]     |          |                               | М          | Showing Pag | e 1 of 1 ▶ 🕅    |         | [ DMS ] Filters: [                   | Show ][ Hide ]    | [ Add New ] |
| Details     | Attachment  | Name     | LOB/Policy #<br>Cert #/Ref #  | Category   | Description | Document Type   | Status  | Created By<br>Last Updated By        | Date Created      | Remove      |
| <b>&gt;</b> | prop        | W        | Commercial Auto<br>BA-89778-A | Proposal   | test        | Microsoft Word  | Draft   | Mary Oberleitner<br>Mary Oberleitner | 05/24/2005        |             |
| <b>&gt;</b> | vehicles    | ×        | Commercial Auto<br>Unassigned |            | schedule    | Microsoft E×cel |         | Mary Oberleitner<br>Mary Oberleitner | 04/07/2005        | E.          |
| <b>P</b>    | vehicles    |          | Commercial Auto<br>Unassigned |            | schedule    | Microsoft E×cel |         | Mary Oberleitner<br>Mary Oberleitner | 04/07/2005        |             |

Identify the document and click Next.

| Nexsure Office Integration              | ne sure |  |  |  |  |  |  |
|-----------------------------------------|---------|--|--|--|--|--|--|
| Add New Attachment                      |         |  |  |  |  |  |  |
|                                         |         |  |  |  |  |  |  |
| O Add Attachment                        |         |  |  |  |  |  |  |
| Oreate Document with Template           |         |  |  |  |  |  |  |
| Create Document without Template        |         |  |  |  |  |  |  |
| ◯ Attach Outlook Messages               |         |  |  |  |  |  |  |
| 🔿 Add External Attachment               |         |  |  |  |  |  |  |
| Attachment Name: Proposal               |         |  |  |  |  |  |  |
| Document Description: Standard Proposal |         |  |  |  |  |  |  |
|                                         |         |  |  |  |  |  |  |
| Cancel                                  | Next >> |  |  |  |  |  |  |

Use the category drop-down box to narrow the list of documents returned for selection.

| Nexsure Office Integratio                           | ne sure                                                                   |                |
|-----------------------------------------------------|---------------------------------------------------------------------------|----------------|
| New Document                                        |                                                                           |                |
| Template Name:<br>Template Description:             | proposal                                                                  |                |
| Document Type:                                      | MS Word                                                                   | ~              |
| Category:<br>Business Type:<br>Available Templates: | All<br>Claims<br>Client Letters<br>Greeting<br>Policy Letters<br>Proposal | Bearch         |
|                                                     |                                                                           | Cancel Next >> |

### **Financial Entity Category**

### Location Types (Financial Entity)

The Location Types (Financial Entity) are used on the Financial Entities location detail page to identify the location. The Financial Entities are the Bank Accounts used in the Accounting section of Nexsure. Modification of this type is done by following the General instructions provided in this chapter.

| SEARCH       ORGANIZATION       REPORTS       Bookmarks: Expand       Add       Remove Selecter         Use the navigation below to<br>access Naxuer setup information.         Betup Console       Iokup management         Actions       Select a Category and a Type to update<br>a dropdown menu       Select a Category         Color Schemes       Iookup Management       Select Item         Opportunities       Financial Entity       Select Item         Print Blank Forms       Ioocation Types (Financial Entity)       Select Item         Document Templates       Security Administration       Ioocation Types (Financial Entity) | nexsure                                                                                                    |                                                                                                    | Home   Help   setup   logo                                                                                                    |
|----------------------------------------------------------------------------------------------------|----------------------------------------------------------------------------------------------------|----------------------------------------------------------------------------------------------------|----------------------------------------------------------------------------------------------------|
| Expand Minimize Actions Color Schemes Color Schemes Color Schemes Cookup Management Coportunities Print Blank Forms Programs Cocument Templates Security Administration                                                                                                    | SEARCH<br>Use the navigation below to<br>access Nexsure setup information.<br>Setup Console                                                                         | ORGANIZATION   REPORTS                                                                                                    | Bookmarks: Expand   Add   Remove Select                                                                                                    |
|                                                                                                    | Expand Minimize<br>Actions<br>Color Schemes<br>Lookup Management<br>Opportunities<br>Print Blank Forms<br>Programs<br>Document Templates<br>Security Administration | Select a Category and a Type to update<br>a dropdown menu<br>Category<br>Financial Entity V<br>Types<br>Location Types (Financial Entity) | Location Types (Financial Entity)         Select Item         Add New         Branch Office         Corporate Office         Lease Office         Location Type:         [ Add New ] |

The Location Type (Financial Entity) field is located as follows:

To assign the items in the type drop-down box, click Search on the Primary menu.

Click the entity drop-down box and select Financial Entities. Enter a few characters of the entity name and click the **Search** link. Notice that the Location Type displays on the search screen. This is used to help identify the location displayed. Click the **Details** icon to display the Financial Entity Card File.

| nexsur                  | e                       |                   |                               |             |                            |                          | HO            | IME   HELP   S  | ETUP   LOGOUT    |
|-------------------------|-------------------------|-------------------|-------------------------------|-------------|----------------------------|--------------------------|---------------|-----------------|------------------|
|                         | SEARCH   ORG            | GANIZATION   REF  | PORTS                         |             |                            |                          | Bookmarks: Ex | xpand   Add   R | ternove Selected |
| Hello, Mary             | Oberleitner             |                   |                               |             |                            |                          |               |                 |                  |
| search                  |                         |                   |                               |             |                            |                          |               |                 |                  |
|                         | $\searrow$              |                   |                               |             |                            |                          | [ Import Reco | ord ] [Add Ne   | w Record ]       |
| Entity:                 | Financial Entity        | SEARCH RESUL      | IS - FINANCIAL ENTITY         |             |                            |                          |               |                 |                  |
| Search Type:            | Contains                | 2 Record(s) Fou   | nd                            | ₩.4         | Showing Page 1 of 1        | $\mathbb{P}[\mathbb{N}]$ |               | Go To P         | age 1 🔽          |
| Financial Entity:       | Central                 | Details           | Name                          |             | Location Type              | City                     | St./Prov.     | Zip/Postal      | Remove           |
| Location Address:       |                         |                   | Central Bank                  |             | Branch Office              | Oxford                   | AL            | 36203           | E                |
| Location City:          |                         | <b>P</b>          | Central Valley Community E    | Bank        | Branch Office              |                          |               |                 | E                |
| Location<br>Zip/Postal: |                         |                   |                               |             |                            |                          |               |                 |                  |
| First Name:             |                         |                   |                               |             |                            |                          |               |                 |                  |
| Last Name:              |                         |                   |                               |             |                            |                          |               |                 |                  |
|                         | Clear Search            |                   |                               |             |                            |                          |               |                 |                  |
|                         |                         | _                 |                               |             |                            |                          |               |                 |                  |
| You must search         | n for a record prior to | entering a new or | e. After the results are retu | urned you w | vill be given the option f | o add a new              | record.       |                 |                  |
|                         |                         |                   |                               |             |                            |                          |               |                 | search           |

Click the locations tab to display the Locations summary.

| nexsure                                                                               |                                                                                 | Home   Help   Setup   Logout                       |
|---------------------------------------------------------------------------------------|---------------------------------------------------------------------------------|----------------------------------------------------|
| SEARCH   ORGANIZATION                                                                 | I REPORTS                                                                       | Bookmarks: Expand   Add   Remove Selected          |
| Financial Entity Name: Central Bank card file contacts locations financial entity nam | ne                                                                              | Financial Entity                                   |
| Central Bank Information<br>Website: www.centralbank.com                              | Mailing Address<br>Address: 1000 Main Street<br>Citru Ovford State/Drouince: Al |                                                    |
| Primary Contact<br>Name: Gertrude Baker<br>Title: President                           | Zip/Postal: 36203                                                               |                                                    |
|                                                                                       |                                                                                 | financial entity name locations contacts card file |

Click the **Details** icon for one of the locations to display the detail page.

| <del>J</del> SUI <sup>A</sup> | е           |                 |                 |                 |           | Home   Hel        | .p   Setup   Log |
|-------------------------------|-------------|-----------------|-----------------|-----------------|-----------|-------------------|------------------|
|                               | SEA         | RCH   ORGANIZ   | ATION   REPORTS |                 | Bookr     | narks: Expand   A | dd   Remove Sele |
| ancial Entit                  | y Name: (   | Central Bank    |                 |                 |           | F                 | inancial Entity  |
| rd file contact               | ts location | financial entit | cy name         |                 |           |                   |                  |
| ocation Su                    | nmary       |                 | K Chowin        | g Page 1 of 1 🕨 |           |                   | [ Add New ]      |
|                               | Lacatio     | n Tune          | Address         | City            | St./Prov. | Zin/Postal        | Bemaua           |
| Details                       | Locaut      | an rype         |                 |                 |           |                   | Kemove           |

The Financial Entity Type is located at the top of the Location details page.

| SEARCH   ORGANIZATION   REPORTS                                                                                                    | HOME   HELP   SETUP   LOGOU<br>Bookmarks: Expand   Add   Remove Selecte | T<br>ed |
|----------------------------------------------------------------------------------------------------|-------------------------------------------------------------------------|---------|
| Financial Entity Name: Central Bank<br>card file contacts locations financial entity name<br>Location Information                                                                                                    | Financial Entity [ Cancel ] [ Update ]                                  | ~       |
| Location Type: Branch Office<br>This Location Is se Branch Office<br>Lease Office<br>Lease O |                                                                         |         |

### Miscellaneous Category

### **Delivery Types**

The Delivery Types is used on the Modification for all items except those for Location Modifying or adding items is done by following the General instructions provided in this chapter.

| nexsure                                                                                                    |                                                                                                    | Home   Help   S <mark>etu</mark> p   Logout                                                                     |
|----------------------------------------------------------------------------------------------------|----------------------------------------------------------------------------------------------------|----------------------------------------------------------------------------------------------------|
| Use the navigation below to<br>access Nexsure setup information.<br>Setup Console                                                    | ORGANIZATION REPORTS                                                                                                    | Bookmarks: Expand   Add   Remove Selecte                                                                        |
| Expand Minimize  Actions Color Schemes  Document Opportunities Print Blank Forms Programs Document Templates Security Administration | Select a Category and a Type to update<br>a dropdown menu<br>Category<br>Miscellaneous<br>Types<br>Delivery Types<br>Phone Types | Delivery Types         Add New         Email         Fax         FTP         Delivery Type:         [ Add New ] |
|                                                                                                    |                                                                                                    | lookup management                                                                                               |

To Modify Phone Types follow the steps below:

- Begin by selecting the Category of Miscellaneous and the type of Phone Types. Notice when selected that an extra drop-down box is present on the right side just above the items. The items available in the drop-down box are Location and Personal. Location and Personal are in the drop-down box because there are two areas where phone numbers are identified, the location details and contact detail. These fields are used on all location details and contact detail such as on clients, carriers, etc. The item displayed in the drop-down box is where the items will be added, modified or removed.
- To add a new item, select the Phone Type, then at the top of the select items list, click Add New.
  - Below the list is an empty field with a label beside it of the type selected, click in the field and enter the new item.
  - Click the [Add New] link below the field to add the item.
- To modify an item, in the drop-down box on the right side just above the items select either Location or Personal for the item that requires modification. Next find the item in the list and click to highlight.
  - □ The name now displays in the field below the list beside the type label, make the adjustment.
  - □ Click the [Update] link to save the changes.
- To delete an item, in the drop-down box on the right side just above the items select either Location or Personal for the item that should be removed. Next find the item in the list and click to highlight.
  - **□** The name now displays in the field below the list beside the type label.

Click the [Delete] link to remove. If the item has been used a message displays advising that it is in use and may not be removed. If not in use a message is displayed asking for deletion confirmation. After confirmation is provided the item is removed.

| nexsure                                                                                                    |                                                                                                    | HOME   HELP   SETUP   LOGOUT              |
|----------------------------------------------------------------------------------------------------|----------------------------------------------------------------------------------------------------|-------------------------------------------|
| SEARCH ORGANIZATION Use the navigation below to access Nexsure setup information. Setup Console                                             | REPORTS                                                                                                    | Bookmarks: Expand   Add   Remove Selected |
| Expand Minimize Actions Color Schemes Lookup Management Opportunities Print Blank Forms Programs Document Templates Security Administration | Itegory and a Type to update<br>inenu     Phone Types       Iteous     Iteous       Types     Location       Vpes     Automated<br>Backline       Phone Type: | Add New ]                                 |

Phone Types are used to identify Location and Personal Phone Types. Personal Phone types can be found on Contact detail screens by clicking the **Details** icon of an existing phone number or by adding a new contact phone number in the Phone Type drop-down box.

| ard file profiling contacts locations named insureds related accounts assignment classified |                                                                                              |    |  |  |  |  |  |
|---------------------------------------------------------------------------------------------|----------------------------------------------------------------------------------------------|----|--|--|--|--|--|
| contact detail additional logins                                                            |                                                                                              |    |  |  |  |  |  |
| Contact Information                                                                         | [Add Photo] [Cance<br>https://rm0web1.nexsure.com - Phone Information 🔳                      |    |  |  |  |  |  |
| Personal Information                                                                        |                                                                                              |    |  |  |  |  |  |
| Prefix First MI Last<br>Mr. 💟 Alan Ivers                                                    | Phone Information NO SU                                                                      | re |  |  |  |  |  |
| Title Sey DOB                                                                               | Format (####################################                                                 |    |  |  |  |  |  |
| Owner Male                                                                                  | 2nd Phone Line   Ext.     2nd Phone Line   Ext.                                              |    |  |  |  |  |  |
| Driver Information St./Prov. Licensed: Licer                                                | Is Car Phone<br>Is Cell Phone<br>Home Phone<br>International<br>Pager Phone<br>International | e  |  |  |  |  |  |
| This Contact Is Set To <b>Primary</b> For The Account.                                      | Personal Fax<br>Underwriting                                                                 | .: |  |  |  |  |  |

Location Phone types can be found on the Location detail screens by clicking the **Details** icon of an existing phone number or by adding a new location phone number in the Phone Type drop-down box.

| card file                  | card file profiling contacts locations named insureds related accounts assignment classified<br>Location Information    |            |       |                                                            |  |  |  |  |
|----------------------------|----------------------------------------------------------------------------------------------------|------------|-------|------------------------------------------------------------|--|--|--|--|
| Lor                        | Location Type: Corporate Headquarters Antips://rm0web1.nexsure.com - Phone Information 💶 🗆 🗙                            |            |       |                                                            |  |  |  |  |
| This Locati<br>Is This The | This Location Is Set To Primary For The Account.<br>Is This The Billing Location for The Account? Yee Phone Information |            |       |                                                            |  |  |  |  |
| Location Nu                | mbers                                                                                                    |            |       | Format (####################################               |  |  |  |  |
| Details Pr                 | imary                                                                                                    | Phone Type |       | This is the <b>PRIMARY PHONE NUMBER f</b> or this Location |  |  |  |  |
| <b>&gt;</b>                | V                                                                                                    | Phone      | (562) | Close Update                                               |  |  |  |  |
| •                          |                                                                                                    | Fax Number | (562) | 🖉 Done                                                     |  |  |  |  |

### Organization Category Location Types (Organization)

Using the Category drop-down box select Organization. The category of Organization refers to the Organization level of Nexsure. **Business Unit** is used at Region level to add a virtual business unit to the region. The Location Types (Organization) identifies the location type for any location at all levels in the Organization to help identify each location (Organization, Region, Territory and Branch). Any item that is gray is one that is required for use by Nexsure and therefore, cannot be modified or removed. Modify any other item as needed and only unused items may be removed.

| SEARCH   ORGANIZATION   REPORT                                                                                                    | TS   CAMPAIGNS                                                                       | HOME   HELP   SETUP   LOGOUT<br>Bookmarks: Expand   Add   Remove Selected 💞 |
|----------------------------------------------------------------------------------------------------|--------------------------------------------------------------------------------------|-----------------------------------------------------------------------------|
| Use the navigation below to<br>access Nexsure setup information.<br>Setup Console                                                                                                    |                                                                                      |                                                                             |
| Expand Minimize       Select a Category and a dropdown menu         Actions       Category         Client Access       Organization         Color Schemes       Organization         Integration       Downloads         Lookup Management       Doportunities         Print Blank Forms       Programs         Document Templates       Security Administration | s Type to update  Business Unit Select Item  Add New  NA  ganization) Business Unit: | [ Add New ]                                                                 |

The Business Unit is located as follows:

- Click **ORGANIZATION** link on the **Primary** menu to display the Card File for the Organization.
- Click the regions tab and the Details icon of the Region.
- Click Edit on the navigation toolbar to display the Edit Organization Information dialog box.
- The Business Unit selection box is located at the bottom of the dialog box and is used to identify the Business Unit.

| Edit Organization I | nformation Ne SUITE                     | ; |
|---------------------|-----------------------------------------|---|
| Region Name:        | Training-Documentation Region           |   |
| Primary Location:   | Brea, CA [145 S. State College Blvd.] 💌 |   |
| Primary Contact:    | Oberleitner, Mary 💌                     |   |
| Business Unit:      | N/A 💌                                   |   |
|                     | Close Save                              | ) |

The Location Type (Organization) field is located as follows:

- Click ORGANIZATION link on the Primary menu to display the Card File for the Organization. (Also found by clicking Region, Territories and Branches Details ricons).
- Click the **locations** tab to display the Locations summary page.
- Click the Details icon for one location to display the details.
- The Location Type is located at the top of the page and is used to identify the location.

| exsure                                    |                         |                                       | Home Help   Setup   Logout                |
|-------------------------------------------|-------------------------|---------------------------------------|-------------------------------------------|
| SEARCH   ORGANIZATIO                      | IN   REPORTS            |                                       | Bookmarks: Expand   Add   Remove Selected |
| RGANIZATION PROFILE   ALL EMPLOYEES   ALI | LOCATIONS               |                                       |                                           |
| rganization Name: XDTITraining Org        | 972003                  |                                       | Organization                              |
| rganization                               |                         |                                       | 2                                         |
| YDTITraining Org 972003 >> Main Offic     | 0                       |                                       |                                           |
| Previous Page                             | 6                       |                                       | Update                                    |
| card file regions territories branches de | nartments locations emp | overs accounting vendors              |                                           |
|                                           |                         | · · · · · · · · · · · · · · · · · · · |                                           |
| location detail                           |                         |                                       |                                           |
| Location Information                      |                         |                                       |                                           |
| Location Type: Corporate Office 💙         |                         | Physical Address                      |                                           |
|                                           |                         | Address: 4479 Poptiac                 | alve Dd Ste 2                             |
| Location Name: Main Office                |                         | Address: 4479 Politiac                | Lake Ku Ste 2                             |
| Location Numbers                          | [ Add New ]             | Address 2:                            |                                           |
|                                           | [ Hou now ]             | City: Waterford                       |                                           |
| Details Phone Type Phone                  | Ext Delete              |                                       |                                           |
| Business Phone (714) 672-890              | • 🖷                     | State/Province: Iowa                  | ✓ Zip/Postal: 48328                       |
| Fax Number (714) 672-890                  | 8 🖷                     | Country: United States                | ▼                                         |
|                                           |                         | Intl Address Info:                    |                                           |
|                                           |                         |                                       |                                           |
|                                           |                         | Mailing Address                       |                                           |
|                                           |                         | Address: 4479 Pontiac                 | ake Rd Ste 2                              |
|                                           |                         | Address 2:                            |                                           |
|                                           |                         |                                       |                                           |

# People Category

Using the Category drop-down box select People. The category of People refers to Employees or Contacts found in Nexsure at Organization and CRM level. There are several different types under the category of People. Any item that is gray is one that is required for use by Nexsure and therefore, cannot be modified or removed. Modify any other item as needed but only unused items may be removed by following the General instructions provided in this chapter.

| ne sure                                                                                                    | ORGANIZATION   REPORTS   CAMPAIGNS                                                                                                    | HOME   HELP   SETUP   LOCOUT<br>Bookmarks: Expand   Add   Remove Selected                                      |
|----------------------------------------------------------------------------------------------------|----------------------------------------------------------------------------------------------------|----------------------------------------------------------------------------------------------------|
| Use the navigation below to access Nexsure setup information. Setup Console                                                                                            | lookup management                                                                                                    |                                                                                                    |
| Expand Minimize  Actions  Client Access Color Schemes  Downloads Lookup Management Opportunities Print Blank Forms Programs Document Templates Security Administration | Select a Categoryand a Type to update<br>a dropdown menu<br>Category<br>Policy<br>Types<br>Binder Term<br>Claim Payment Types<br>Claim Stages<br>Code Classes<br>Code Classes<br>Code Classes<br>Code Classes<br>Code Designation<br>Market Analysis Reasons<br>Market Analysis Statuses | Binder Term         Select Item         30 Days         Duration Value:         Description:         [Update ] |

The following types are found on Employee and all Contact records:

- Contact Roles
- Marital Status
- Name Prefixes
- Name Suffixes
- Responsibility
- Titles

**PAGE 176** 

| sure                                     |                           |                                                   | HOME   HELP   SETUP   LOGOU             |
|------------------------------------------|---------------------------|---------------------------------------------------|-----------------------------------------|
| SEARCH                                   | ORGANIZATION   RE         | PORTS                                             | Bookmarks: Expand   Add   Remove Select |
| ENT PROFILE   OPPORTUNITIE               | S   MARKETING   POL       | ICIES   CLAIMS   SERVICING   ATTACHMENTS   ACTION | S   TRANSACTIONS   DELIVERY   T-LOG     |
| ent Name: Alverson Spo                   | orts Equipment            |                                                   | Commercial Account                      |
| d file profiling contacts                | locations named insured   | s related accounts assignment classified          |                                         |
| ontact detail additional logins          |                           |                                                   |                                         |
|                                          |                           |                                                   | Over all fills detail                   |
| ontact Information                       |                           | [Add Photo] [                                     | Cancelj [Opdate]                        |
| Personal Information                     |                           |                                                   |                                         |
| Prefix First                             | MI Last                   | Suffix Goes By                                    |                                         |
| Mr. 💟 Alan                               | Alverson                  | Alan                                              |                                         |
| Title Sex                                | DOB                       | Social Security No. Marital Status                |                                         |
| Owner 🔽 Male                             | 4/12/1967                 | 💹 111-11-1111 Married 💟                           |                                         |
|                                          |                           | (000-00-0000)                                     |                                         |
| Driver Information St./Prov              | v. Licensed: License Numb | er: Date Licensed:                                |                                         |
| c                                        | A 🔽 7989880989            | 4/12/1987                                         |                                         |
| This Contact Is Set To <b>Primary</b> Fo | or The Account.           | Contact Role: Inspection 💟                        |                                         |
| Personal Numbers                         |                           | [Add New] E-Mail Address                          |                                         |
| Details Primary Phone Type               | e Phone                   | Ext Desc Delete E-Mail: alan@sportsequip.         | com                                     |
| Business Pho                             | ne (714) 672-5555         | after 7am E-Mail 2:                               |                                         |
|                                          |                           |                                                   |                                         |

### **Employee Information Screen**

| d file regions territories branches departments loc<br>mployee detail identity additional logins security com | ations <b>employees</b> accounting ve<br>missions accounting transactions | ndors |
|----------------------------------------------------------------------------------------------------|---------------------------------------------------------------------------|-------|
| mployee Information                                                                                           |                                                                           |       |
| Prefix First MI Last           Image: Mary         Oberleitner                                                | Suttix Goes By                                                            |       |
| Title Sex DOB                                                                                                 | Social Security No. Marital Status (000-00-0000)                          |       |
| river Information St./Prov. Licensed License Number                                                           | Date Licensed                                                             |       |
| s this the <b>PRIMARY CONTACT</b> for this organization? 🛛 Ves 💿                                              | No Contact Role:                                                          |       |
| he <b>PRIMARY LOCATION</b> for this employee is: Brea, CA [123]                                               | Vest Accounting Office] 💟                                                 |       |
| Personal Numbers                                                                                              | [ Add New ]                                                               |       |
| Details Phone Type Phone                                                                                      | Ext Desc Delete                                                           |       |

The type of People availability status is available for the user by clicking on a link for their name.

|                                                                                                   | RCH   ORGANIZATION   REPO                                                                                | DRTS                                                     |                      |                      |
|---------------------------------------------------------------------------------------------------|----------------------------------------------------------------------------------------------------|----------------------------------------------------------|----------------------|----------------------|
| CLIENT PROFILE OPPORTUNI<br>Client Name: Alverson S<br>card file profiling contact:               | TIES   MARKETING   POLIC<br>Ports Equipment<br>https://rm0web1.nexsu                                     | IES   CLAIMS   SERVICING<br>Ire.com - Contact Record - 1 | ATTACHM<br>Microsoft | IENTS   ACTIONS   Tr |
| Primary Contact<br>Name: Mr. Alan<br>Title: Owner<br>E-Mail: alan@spo<br>Business Phone: (714) 67 | Contact Record Online (Available) Name: Mary Oberleite Goes By: Mary Email 1: maryo@xdti.cc Notes: potes | er<br>m                                                  |                      | I Close ]            |
| <b>Tracker</b><br>Date Created: 1/4/20<br>Client Since: 1/4/20<br>Website: www.alv                | PR Phone Type<br>Business Phone                                                                          | Phone<br>(256) 831-2567                                  | Ext                  | Description          |
| Assignment<br>Primary Branch                                                                      | Done Department                                                                                          | Unit Responsibility                                      | A Salar              | me In Fo             |
| Alabama Branch                                                                                    | n 1-AB1/DB1-PP1 U                                                                                        | nassigned Producer                                       | Mary Ob              | erleitner 🗄 G        |

**Note:** Using the word Online as the first part of the item still allows the employee to display by default to the All Employees screen if logged in. When any other word is used, the employee will not display on the All Employees screen even if the employee is logged in.

# **Policy Category**

Using the **Category** drop-down box, select **Policy**. The category of **Policy** refers to the policy. Any item that is gray is one that is required for use by Nexsure and therefore, cannot be modified or removed. Modify any other item as needed but only unused items may be removed by following the general instructions provided in this chapter.

| nexsure                                                                                                    | Home   Help   Setup   Logout                                                                                                    |
|----------------------------------------------------------------------------------------------------|----------------------------------------------------------------------------------------------------|
| SEARCH   ORGANIZATION   REPORTS                                                                                                    | Bookmarks: Expand   Add   Remove Selected                                                                                              |
| Use the navigation below to<br>access Nexsure setup information.<br>Setup Console                                                                                                    |                                                                                                    |
| Expand Minimize  Actions  Color Schemes  Lookup Management  Oportunities  Print Blank Forms  Programs  Document Templates  Security Administration  Security Administration  Security Administration  Security Administration  Security Administration  Security Administration  Security Administration  Security Administration | Binder Term         Select Item         60 Days         Duration Value:         Duration Value:         Description:         [Update ] |

### Binder Term

The Binder Term entered in setup is used when creating binders for client policies. The number of days entered is the number of default days that will populate on the binders. Enter the number of days in the **Duration Value** field and a description in the **Description** field provided.

| icies history certificate<br>etails delivery | s binders v    | erifications summa | y of insurance               |                                        |   |
|----------------------------------------------|----------------|--------------------|------------------------------|----------------------------------------|---|
| Branch:                                      | Southern Ins   | urance Polic       | y Term: 08/05<br>08/05       | /2005 12:01AM PST<br>/2006 12:01AM PST |   |
| Policy Type:                                 | Monoline       | Cove               | rage Term:<br>08/05<br>09/05 | 12:01AM<br>/2005 PST<br>/2005 12:01AM  |   |
| Issuing Co:                                  | Hartford       | Stag               | e: Policy                    |                                        |   |
| Billing Co:                                  | Hartford       | Mod                | ≘: New                       |                                        |   |
| Policy Number:                               | GL-87987987    | Polic              | y Status: In For             | ce                                     |   |
| Binder Number:                               | 8890           | Bind               | er Status: Open              |                                        |   |
| Authorized Representative                    | : Mary Oberlei | tner 🔽             |                              |                                        |   |
| -                                            | Abort          | Print              | Deliver                      | Save Changes                           | 1 |
| ne of Business:                              | - ibort        |                    | benter                       | ouve changes                           | 1 |
| Line Of Business                             |                | Form               |                              | Description                            |   |
| General Liability                            |                | ACORD 126          | Commer                       | cial General Liability<br>Section 126  |   |

### **Claim Payment Types**

Claim Payment Types are added to identify the payments added on the **claims** tab under claim detail.

| nevsure                                                                                                    | HOME   HELP   SETUP   LOGOUT                                                                    |
|----------------------------------------------------------------------------------------------------|-------------------------------------------------------------------------------------------------|
| SEARCH   ORGANIZATION   REPORTS   CAMPAIGNS                                                                                                    | Bookmarks: Expand   Add   Remove Selected 🐗                                                     |
| Use the navigation below to<br>access Nexsure setup information.<br>Setup Console                                                                                                    |                                                                                                 |
| Expand Minimize  Actions  Client Access  Color Schemes  Color Schemes  Color Schemes  Downloads  Code Designation  Print Blank Forms  Programs Decument Templates Security Administration | Claim Payment Types<br>Select Item<br>Adl New<br>BI Liab<br>Coll<br>Description:<br>[ Add New ] |
|                                                                                                    | lookup management                                                                               |

To access the **claim payments** tab, click the **details** tab of a claim on the **claims** tab and then click the **claim payments** tab.

| nexsure                  |                        |                       |           |                          |                              |              | HOME            | HELP   SE    | TUP   LOGOUT  |
|--------------------------|------------------------|-----------------------|-----------|--------------------------|------------------------------|--------------|-----------------|--------------|---------------|
|                          | SEARCH   ORGANIZATION  | REPORTS               |           |                          |                              | Вос          | okmarks: Expand | d   Add   Re | move Selected |
| CLIENT PROFILE   OPPOR   | TUNITIES   MARKETING   | POLICIES   CLAIMS     | SERVICING | ATTACHMEN                | NTS   ACTIONS                | TRANSACTIONS | DELIVERY        | T-LOG        |               |
| Client Name: Janet A     | Anderson               |                       |           |                          |                              |              |                 | Person       | al Account    |
| underwriting policy info | assignment attachments | actions qualification | history   | transactions             | claims                       |              |                 |              | ~             |
|                          |                        |                       |           |                          |                              |              |                 |              |               |
| details claim payment    | S                      |                       |           |                          |                              |              |                 |              |               |
| Branch:                  | Atlantic Branch        | Policy Term           |           | 10/24/2002<br>10/24/2003 | 12:01AM IDLW<br>12:01AM IDLW |              |                 |              |               |
| Policy Type:             | Monoline               | Coverage T            | erm:      | 10/24/2002<br>10/24/2003 | 12:01AM IDLW<br>12:01AM IDLW |              |                 |              |               |
| Issuing Co:              | Safeco Ins.            | Stage:                |           | Policy                   |                              |              |                 |              |               |
| Billing Co:              | Safeco Ins.            | Mode:                 |           | New                      |                              |              |                 |              |               |
| Policy Number            | AL-9890890             | Status:               |           | Cancelled                |                              |              |                 |              |               |
| - 15                     | Reopen Claim           | Abort Claim           | Post      | Claim                    | Save Change                  | 5            |                 |              |               |
| Adjuston Information     |                        |                       |           |                          |                              |              |                 |              |               |

Adding a new payment allows the selection drop-down box for **Payment type**.

|          |            | 2      | https://nexweb16.nexsi     | ıre.com - Claim Pay | ment - M <b>-</b> 'o 🔳 🗖 |           |            | [Add New Pay | ment]    |
|----------|------------|--------|----------------------------|---------------------|--------------------------|-----------|------------|--------------|----------|
|          | Draft Date |        |                            |                     | ne sure                  |           | Date       |              |          |
| Details  | Draft #    | Amoun  | Payment type:              | PD Liab             | × *                      | · · · · · | Updated    | Remove       |          |
| <b>*</b> | 10/24/2005 | \$0.00 | Draft date:                | 10/24/2005          | ¢                        | itner     | 10/24/2005 | E            | <u>^</u> |
| v        | 1256       | 20100  | Draft#:                    | 1256                |                          | and a     |            |              |          |
|          |            |        | Payment amount: \$         | 0                   | *                        |           |            |              |          |
|          |            |        | Payee:                     | Payee               | *                        |           |            |              |          |
|          |            |        | Description:               | Description         |                          |           |            |              |          |
|          |            |        | Claimant:                  | John Doe            | *                        |           |            |              |          |
|          |            |        | Reduce reserves?           |                     |                          |           |            |              |          |
|          |            |        | * indicates required field |                     |                          |           |            |              |          |
|          |            |        |                            | C                   | Cancel Update            |           |            |              |          |
|          |            |        |                            |                     |                          |           |            |              |          |

### **Claim Stages Types**

Claim Stages Types are added to identify the claim's stage.

| nexsure                                                                                                    | HOME   HELP   SETUP   LOGOUT                                                                                                    |
|----------------------------------------------------------------------------------------------------|----------------------------------------------------------------------------------------------------|
| SEARCH   ORGANIZATION   REPORTS   CAMPAIGNS                                                                                                    | Bookmarks: Expand   Add   Remove Selected 💞                                                                                                    |
| Use the navigation below to<br>access Nexsure setup information.<br>Setup Console                                                                                                    |                                                                                                    |
| Expand Minimize       Select a Categoryand a Type to update a dropdown menu         Actions       Category         Color Schemes       Policy         Integration       Binder Term         Downloads       Category         Lookup Management       Code Classes         Opportunities       Code Classes         Programs       Document Templates         Security Administration       Security Administration | Claim Stages         Selet Item         Add New         Draft issued by Agency         Level 1 (low)         Claim stages:         [ Add New ] |

Access the **Claim Stage** on the claim **details** tab. The **Claim Stage** is located under the **Claims Information** Date Of Loss and Date Reported information.

| 2<br>SU                    | re                                   |                   |                   |                  |                          |                                                                                                    |                                        |
|----------------------------|--------------------------------------|-------------------|-------------------|------------------|--------------------------|----------------------------------------------------------------------------------------------------|----------------------------------------|
| 20                         |                                      | SEARCH   ORGANIZA | TION   REPORTS    |                  |                          | Boo                                                                                                    | kmarks: Expand   Add   Remove Selector |
|                            |                                      |                   |                   |                  |                          |                                                                                                    |                                        |
|                            | OPPOR                                | Owner Marken      |                   | CLAIMS   SERV    | ATTACHMENTS              | ACTIONS   TRANSACTIONS   DE                                                                                                    | Commercial Aca                         |
| t Name:                    | Powers                               | Construction Co   | ., Inc.           |                  |                          |                                                                                                    | Commercial Acc                         |
| erwriting p                | oolicy info                          | assignment attach | ments actions     | qualification hi | story transactions claim | 5                                                                                                    |                                        |
| etails cla                 | im payments                          | 5                 |                   |                  |                          |                                                                                                    |                                        |
|                            |                                      |                   |                   |                  |                          | 10/01/2000                                                                                                    |                                        |
| Branch:                    |                                      | Ace In            | surance Branch    |                  | Policy Term:             | 10/01/2008                                                                                                    | 12:01AM<br>12:01AM                     |
| Policy Type                | PrimarySt                            | ate: Monolii      | ne / NH           |                  | Coverage Term:           | 10/01/2008<br>10/01/2009                                                                                                    | 12:01AM<br>12:01AM                     |
| Issuing Co                 |                                      | Hartfo            | rd Accident and I | Indemnity Compar | iy Stage:                | Policy                                                                                                    |                                        |
| Billing Co:                |                                      | Hartfo            | rd Insurance Gro  | up               | Mode:                    | Renew                                                                                                    |                                        |
| Policy Num                 | ber:                                 | BA987             | 456321            |                  | Status:                  | In Force                                                                                                    |                                        |
| Policy Desc                | ription:                             |                   | Reenen Cl-i       |                  | Origination Date:        | 10/01/2007<br>Doct Claim                                                                                                    | Save Changes                           |
|                            | -                                    | I                 | Reopen Claim      | 1                | Abort Claim              | Post Claim                                                                                                    | Save changes                           |
| Actions:<br>Details        | Tonic                                | Type              | Status            |                  |                          | Memo                                                                                                    |                                        |
|                            | Claim                                | Annotation        | Closed            | Process claim    |                          | Themos and the second second s |                                        |
| Claims Info<br>Dat<br>Date | ormation:<br>e Of Loss:<br>Reported: | 12/10/2008        |                   |                  |                          |                                                                                                    |                                        |
| Cla                        | im Stage:                            | Level 1 (low)     | ~                 |                  |                          |                                                                                                    |                                        |
|                            | Claim No:                            | 4523542543252     |                   |                  |                          |                                                                                                    |                                        |
| Estimate                   | d Amount:                            |                   |                   |                  |                          |                                                                                                    |                                        |
| Reserve                    | d Amount:                            |                   |                   |                  |                          |                                                                                                    |                                        |
| Total Pai                  | d Amount:                            |                   |                   |                  |                          |                                                                                                    |                                        |
|                            | Memo:                                | IV R/E OP         |                   | <                |                          |                                                                                                    |                                        |
| Claimant S                 | Summary:                             |                   |                   |                  |                          |                                                                                                    | [Add New Claimant]                     |
| Details                    | #                                    | Claimant Name     | Contact           | Name F           | Phone Number Fax         | Number E-Mail Not                                                                                                    | e Remove                               |

### **Code Classes and Code Designations Types**

Code Classes and Code Designations Types are both used on the **classified** tab found at Opportunity, Marketing, and Policy stages of a policy. They are used to categorize policies by something important to your agency. For example, Code Classes and Code Designations can be used to identify how a policy is to be handled by your agency. Code Designations available at policy level are determined by the Code Class they are related to in setup.

|                                                                                                    |                                                                                                    | HOME   HELP   SETUP   LOGOUT                                                                                                    |
|----------------------------------------------------------------------------------------------------|----------------------------------------------------------------------------------------------------|----------------------------------------------------------------------------------------------------|
| SEARCH                                                                                                    | ORGANIZATION   REPORTS   CAMPAIGNS                                                                                                    | Bookmarks: Expand   Add   Remove Selected 💖                                                                                                    |
| Use the navigation below to                                                                                                    |                                                                                                    |                                                                                                    |
| Setun Console                                                                                                    |                                                                                                    |                                                                                                    |
|                                                                                                    | lookup management                                                                                                    |                                                                                                    |
| Expand Minimize Actions Client Access Retail Agent Access Color Schemes Integration Downloads                                                                                                    | Select a Categoryand a Type to update<br>a dropdown menu<br>Category<br>Policy<br>Types<br>Binder Term<br>Claim Payment Types                                                                                                    | Code Classes<br>Select Item<br>Add New<br>Assigned Risk<br>High Home Values<br>Iservice Center Policy                                                                                                    |
| Lookup Management                                                                                                    | Claim Stages                                                                                                    |                                                                                                    |
| Opportunities     Print Blank Forms     Programs                                                                                                    | Code Classes<br>Code Designation<br>Market Analysis Reasons<br>Market Analysis Statuses                                                                                                    | Code Class:                                                                                                    |
| Document Templates                                                                                                    |                                                                                                    | [ Add New ]                                                                                                    |
| Security Administration                                                                                                    |                                                                                                    | [ hou how ]                                                                                                    |
|                                                                                                    |                                                                                                    |                                                                                                    |
|                                                                                                    |                                                                                                    | lookup management                                                                                                    |
|                                                                                                    |                                                                                                    |                                                                                                    |
|                                                                                                    |                                                                                                    |                                                                                                    |
| SEARCH<br>Use the navigation below to<br>access Nexcure setup information.<br>Setup Console                                                                                                    | ORGANIZATION   REPORTS   CAMPAIGNS                                                                                                    | HOME   HELP   SETUP   LOGOUT<br>Bookmarks: Expand   Add   Remove Selected 💞                                                                                                    |
| SEARCH<br>Use the navigation below to<br>access Nexcure setup information.<br>Setup Console                                                                                                    | ORGANIZATION   REPORTS   CAMPAIGNS                                                                                                    | HOME   HELP   SETUP   LOGOUT<br>Bookmarks: Expand   Add   Remove Selected 💞                                                                                                    |
| Expand Minimize Color Schemes Color Schemes | ORGANIZATION       REPORTS       CAMPAIGNS         lookup management       Select a Categoryand a Type to update a dropdown menu         Category       Policy       V         Policy       V       Types         Binder Term       Claim Payment Types       Code Classes         Code Classes       Code Classes       Code Classes         Market Analysis Reasons       Market Analysis Statuses | HOME   HELP   SETUP   LOGOUT         Bookmarks: Expand   Add   Remove Selected         Code Designation         Select Item         Service Center Policy         Add New         Carrier Name         Designation:         [Add New ] |

Adding and modifying Code Classes is done the way most items are done; however, modifying the Code Designations is slightly different. Follow the steps below to modify these items:

Begin by selecting the Category of Policy and the type of Code Designations. Notice when selected that an extra drop-down box is present on the right side just above the items. The items available in the drop-down box are the Code Classes previously added. The item displayed in the drop-down box is where the items will be added, modified or removed from.

To add a new item, select the Class Code to add the Code Designations to; then, at the top of the select items list, click **Add New**. Below the list is an empty field with a label beside it of the type selected, click in the field and enter the new item. Click the **[Add New]** link below the field to add the item. To modify an item, in the drop-down box on the right side just above the items select the appropriate Class Code for the item that requires modification. Next find the item in the list and click to highlight. The name now displays in the field below the list beside the type label, make the adjustment. Click the **[Update]** link to save the changes.

#### CHAPTER 6

To delete an item, in the drop-down box on the right side just above the items select the appropriate Class Code for the item that should be removed. Next find the item in the list and click to highlight. The name now displays in the field below the list beside the type label.

Click the **[Delete]** link to remove. If the item has been used a message displays advising that it is in use and may not be removed. If not in use a message is displayed asking for deletion confirmation. After confirmation is provided the item is removed.

The Policy Code Classes and Code Designations Type fields are located as follows:

Click the **SEARCH** link located on the **Primary** menu and use the entity drop-down box to select **Client**. Enter a few characters of an already existing client; click the **Details** icon to display the card file. Click the **OPPORTUNITIES**, **MARKETING** or **POLICIES** link on the **Client** menu to display the summary page. Click the **Details** icon to display the policy record. To display the classified summary page, click the **Cliess** tab. Click the **Details** icon of an existing **Class Code** to display the Detail page. This is where the Policy Class Code and Code Designations are used.

| nexsu        | lre         |            |                 |                |                |             |                           |                 |                                            |                        | но         | IME   HELP    | SETUP   LOGOU  |
|--------------|-------------|------------|-----------------|----------------|----------------|-------------|---------------------------|-----------------|--------------------------------------------|------------------------|------------|---------------|----------------|
|              |             | SEARCH     | ORGANIZATION    | REPORTS        | CAMPAIGNS      |             |                           |                 |                                            | Bookmar                | ks: Expand | Add   Remo    | ove Selected 🚿 |
| CLIENT PROFI | LE   OPPOR  | TUNITIES   | MARKETING       | POLICIES       | CLAIMS         | SERVICING   | ATTACHMEN                 | ITS   AC        | TIONS   TRANSACTIO                         | NS   DELIVER           | RY   T-LO  | G             |                |
| Client Name  | e: Powers   | Construc   | tion Co., In    | с.             |                |             |                           |                 |                                            |                        |            | Comm          | ercial Account |
| underwriting | policy info | assignmen  | t attachments   | actions        | qualification  | history     | transactions              | claims          | summary of insurance                       | classifieds            | delivery   |               |                |
| Classified S | Summary     |            |                 |                |                |             |                           |                 |                                            |                        |            |               | [ Add New ]    |
| Details      | (           | Code Class |                 |                | Code I         | Description |                           |                 | Design                                     | ation                  |            | Туре          | Remove         |
| <b>P</b>     |             | ASR        |                 |                | Assi           | gned Risk   |                           |                 | CA A                                       | RP                     |            | P             | E              |
|              |             | delivery   | classifieds 人 s | summary of in: | surance ∕ clai | ims 人 tran  | sactions $igstarrow$ hist | ory $igsty$ qua | lification $igstacked$ actions $igstacked$ | attachments $ig angle$ | assignment | ↓ policy info | underwriting   |

#### Market Analysis Reasons

Market Analysis Reasons are used to identify why a particular market was selected.

| nexsure                                                                                                    |                                                                                                    | Home   Help   <mark>setup</mark>   logout                                                                                                |
|----------------------------------------------------------------------------------------------------|----------------------------------------------------------------------------------------------------|----------------------------------------------------------------------------------------------------|
| SEARCH                                                                                                    | ORGANIZATION   REPORTS                                                                                                    | Bookmarks: Expand   Add   Remove Selected                                                                                                |
| Use the navigation below to<br>access Nexsure setup information.<br>Setup Console                                                                                   | lookup management                                                                                                    |                                                                                                    |
| Expand Minimize<br>Actions<br>Color Schemes<br>Lookup Management<br>Opportunities<br>Print Blank Forms<br>Programs<br>Document Templates<br>Security Administration | Select a Category and a Type to update<br>a dropdown menu<br>Category<br>Policy<br>Types<br>Binder Term<br>Claim Payment Types<br>Market Analysis Reasons<br>Market Analysis Statuses | Market Analysis Reasons Select Item Add New Client Preferred Carrier Client Preferred Coverage Client Preferred Premium Analysis Reason: |
|                                                                                                    |                                                                                                    | [ Add New ]                                                                                                    |

To use the Market Analysis Reasons, an analysis must have been added. Click the **Finalize** link on the navigation toolbar.

| Market Analysis ID: 2<br>Created: 03/02 | 12/2006                             | Status:  | Pending 🔽 |      | <u>.</u>   |
|-----------------------------------------|-------------------------------------|----------|-----------|------|------------|
| Analysis Source: Unas:                  | y Oberleitner<br>ssigned            |          |           |      |            |
| Description: Com                        | nparison for upcoming renewal 2006. | Tingling |           | 0 0k | <br>dia an |

The Reason drop-down box is found on the bottom of the Finalize Selection screen.

| Nexsure M  | larket Analysis                                        |                                                                                  | ne s         | ure   |
|------------|--------------------------------------------------------|----------------------------------------------------------------------------------|--------------|-------|
| Finalize   | Selection                                              |                                                                                  |              |       |
| Select whi | ch Market has been chosen.                             | When your finished, click Finalize.                                              |              |       |
| ⊙ 1<br>-   | Stage:<br>Issuing Carrier:<br>Policy# - Type:<br>Ferm: | Marketing<br>Allied Insurance<br>Unassigned - Package<br>07/18/2006 - 07/18/2007 |              |       |
| 0          | Stage:<br>(ssuing Carrier:<br>Policy# - Type:<br>Ferm: | Marketing<br>Travelers<br>Unassigned - Package<br>07/18/2006 - 07/18/2007        |              |       |
|            |                                                        |                                                                                  |              |       |
|            |                                                        |                                                                                  |              |       |
| Selection  | Reason                                                 |                                                                                  |              |       |
| Reason:    | Client Preferred Premium                               | <b>*</b>                                                                         |              |       |
| Notes:     | Coverages were equivaler<br>less.                      | nt to Travelers quote but the premium v                                          | vas \$250.00 | <     |
|            |                                                        |                                                                                  |              |       |
|            |                                                        | [                                                                                | Close Fin    | alize |

### **Market Analysis Statuses**

These statuses are used to identify where the current analysis is in the process. Add only as needed to suit the organization-specific business requirements.

| nexsure                                                                                                    | HOME   HELP   SETUP   LOGOUT                                                                   |
|----------------------------------------------------------------------------------------------------|------------------------------------------------------------------------------------------------|
| SEARCH   ORGANIZATION   REPORTS Use the navigation below to access Nexsure setup information. Setup Console Iookup management                                                                                                    | Bookmarks: Expand   Add   Remove Selected                                                      |
| Expand Minimize  Actions Color Schemes Color Schemes Color Schemes Print Blank Forms Programs Comment Templates Security Administration Security Administration Security Admi | Market Analysis Statuses Select Item Analysis Status: [ Add New [ Analysis Status: [ Add New ] |

To use the statuses, an analysis must have been added. Click the **Details** icon of the market analysis to edit the status.

| Export                                     | Add Existing                                 | Finalize    | Save Changes | Close |
|--------------------------------------------|----------------------------------------------|-------------|--------------|-------|
| Description                                | Comparison for upcoming renewal 2006.        |             |              |       |
| Created:<br>Created By<br>Analysis Source: | 03/02/2006<br>Mary Oberleitner<br>Unassigned |             | ang v        |       |
| market analysis                            | 2                                            | Status: Pen | ting 🗙       |       |

# Premium Finance Company Category

Location Types (Premium Finance)

Using the Category drop-down box select Premium Finance Company. The category of Premium Finance Company can be found at Search level of Nexsure. The Location Types (Premium Finance) identifies the location type for any location at all levels in the Premium Finance Company to help identify each location. Any item that is gray is one that is required for use by Nexsure and therefore, cannot be modified or removed. Modify any other item as needed and only unused items may be removed.

| nexsure                                                                                                    | HOME   HELP   SETUP   LOGOUT                                                                                                    |
|----------------------------------------------------------------------------------------------------|----------------------------------------------------------------------------------------------------|
| SEARCH   ORGANIZATION   REPORTS Use the navigation below to access Nexsure setup information. Setup Console Iookup management                                                                                                    | Bookmarks: Expand   Add   Remove Selected                                                                                                    |
| Expand Minimize  Actions Color Schemes Color Schemes Color Schemes Cookup Management Opportunities Print Blank Forms Programs Document Templates Security Administration Security Administration Security Administration Security Administration Security Administration Security Administration Security Administration Security Administration Security Administration | Location Types (Premium Finance Co.)         Select Item         Add New         Corporate Headquarters         Home Office         Satellite Office         Location Type:         [ Add New ] |

At Search level, search for a Premium Finance Company, click the **Details** icon to display the card file.

| search                  |                          |               |                                        |                                   |          |           |            |         |
|-------------------------|--------------------------|---------------|----------------------------------------|-----------------------------------|----------|-----------|------------|---------|
| You must search         | for a record prior to en | itering a new | one. After the results are returned yo | u will be given the option to add | a new re | ecord.    |            |         |
|                         |                          |               |                                        |                                   |          |           |            |         |
| Entity:                 | Premium Finance (        | HISTORY RE    | SULTS - PREMIUM FINANCE COMPANY        |                                   |          |           |            |         |
| Search Type:            | Contains 🔽               | 1 Record(s) F | Found N 4                              | Showing Page 1 of 1               |          |           | Go To P    | age 1 🔽 |
| Finance Co.:            |                          | Details       | Name                                   | Location Type                     | City     | St./Prov. | Zip/Postal | Remove  |
| Location Address:       |                          | <b>P</b>      | New American Premium Finance           | Corporate Headquarters            |          |           |            | E       |
| Location City:          |                          |               |                                        |                                   |          |           |            |         |
| Location<br>Zip/Postal: |                          |               |                                        |                                   |          |           |            |         |
| First Name:             |                          |               |                                        |                                   |          |           |            |         |
| Last Name:              |                          |               |                                        |                                   |          |           |            |         |
|                         | Clear Search             |               |                                        |                                   |          |           |            |         |
|                         |                          |               |                                        |                                   |          |           |            |         |
| You must search         | for a record prior to en | itering a new | one. After the results are returned yo | u will be given the option to add | a new re | ecord.    |            |         |
|                         |                          |               |                                        |                                   |          |           |            | search  |

Click the **locations** tab to display the location summary page.

| catior      | Summ     | ary                    | M Showir         | ng Page 1 of 1 🕨 |           |            | [ Add New |
|-------------|----------|------------------------|------------------|------------------|-----------|------------|-----------|
| )etails     | Primary  | Location Type          | Address          | City             | St./Prov. | Zip/Postal | Remove    |
| <b>&gt;</b> | <b>v</b> | Corporate Headquarters | 159 Tenth Street | Brea             | CA        | 92821      |           |

Click the **Details** icon to display the location detail page and the location type is located on the upper left of the page.

| card file contacts locations premium finance                                                                                                    | company name              |                                                                                                    |                              |
|----------------------------------------------------------------------------------------------------|---------------------------|----------------------------------------------------------------------------------------------------|------------------------------|
| Location Information                                                                                                    |                           |                                                                                                    | [ Cancel ] [ Update ]        |
| Location Type: Corporate Headquarters V<br>This Location I Corporate Headquarters<br>Home Office<br>Satellite Office<br>Location Numbers<br>Details Phone Type<br>Building Security (714) 589-5632 | [ Add New ]<br>Ext Delete | Physical Address<br>Address:<br>Address 2:<br>City:<br>State/Province:<br>Country:<br>Intl Address Info: | 159 Tenth Street             |
|                                                                                                    |                           | Mailing Address                                                                                          |                              |
|                                                                                                    |                           | Address:                                                                                                 | 159 Tenth Street             |
|                                                                                                    |                           | Address 2:                                                                                               |                              |
|                                                                                                    |                           | City:                                                                                                    | Brea                         |
|                                                                                                    |                           | State/Postal:                                                                                            | California Zip/Postal: 92821 |
|                                                                                                    |                           | Country:                                                                                                 | United States                |
|                                                                                                    |                           | Intl Address Info:                                                                                       |                              |

### Retail Agent Category License and Location Types (Retail Agent)

### Code Classes and Code Designations Types

Code Classes and Code Designations Types are both used on the **classifieds** tab found at the **Retail Agent** card file. They are used to add classified information to the retail agent record. Code Designations available are determined by the Code Class they are related to in setup.

| ne sure                                                                                                    | HOME   HELP   SETUP   SUPPORT   LOGOUT      |
|----------------------------------------------------------------------------------------------------|---------------------------------------------|
| SEARCH   ORGANIZATION   REPORTS   CAMPAIGNS   ELINKS                                                                                                    | Bookmarks: Expand   Add   Remove Selected 💖 |
| Use the navigation below to<br>access Nexsure setup information.<br>Setup Console                                                                                                    |                                             |
| Expand Minimize<br>Actions<br>Client Access<br>Retail Agent Access<br>Color Schemes<br>Color Schemes<br>Downloads<br>Lookup Management<br>Code Designation<br>License Types (Retail Agent)<br>Code Designation<br>License Types (Retail Agent)<br>Code Designation<br>License Types (Retail Agent)<br>Organization Legal Entity Type<br>Code Description:<br>Code Description:<br>Code Description:<br>Code Description:<br>Code Description:<br>Code Description:<br>Code Nameses<br>Code Description:<br>Code Description: | W]                                          |

Adding and modifying Code Classes is done the way most items are done; however, modifying the Code Designations is slightly different. Follow the steps below to modify these items:

Begin by selecting the Category of Policy and the type of Code Designations. Notice when selected that an extra drop-down box is present on the right side just above the items. The items available in the drop-down box are the Code Classes previously added. The item displayed in the drop-down box is where the items will be added, modified or removed from.

To add a new item, select the Class Code to add the Code Designations to; then, at the top of the select items list, click **Add New**. Below the list is an empty field with a label beside it of the type selected, click in the field and enter the new item. Click the **[Add New]** link below the field to add the item. To modify an item, in the drop-down box on the right side just above the items select the appropriate Class Code for the item that requires modification. Next find the item in the list and click to highlight. The name now displays in the field below the list beside the type label, make the adjustment. Click the **[Update]** link to save the changes.

To delete an item, in the drop-down box on the right side just above the items select the appropriate Class Code for the item that should be removed. Next find the item in the list and click to highlight. The name now displays in the field below the list beside the type label.

Click the **[Delete]** link to remove. If the item has been used a message displays advising that it is in use and may not be removed. If not in use a message is displayed asking for deletion confirmation. After confirmation is provided the item is removed.

Retail Agent Code Classes and Code Designations Type fields are located as follows:

Click the **SEARCH** link located on the **Primary** menu and use the **entity** drop-down box to select Retail Agent. Enter a few characters of an already existing Retail Agent; click the **Details** icon to display the card file. Click the **classifieds** tab to display the summary page. Click [Add New] link to add a new classified,

click the **Details** icon to display or edit an existing code. This is where Retail Agent Class Code and Code Designations are used.

| nexsure                                                                                             |                                                 |                 |                               |                        | HOME   HELP   SETUP   | LOGOUT    |
|----------------------------------------------------------------------------------------------------|-------------------------------------------------|-----------------|-------------------------------|------------------------|-----------------------|-----------|
| SEARCH   ORGANIZATION   REPORTS                                                                     | CAMPAIGNS   ELINKS                              |                 |                               | Bookmarks: Expa        | and   Add   Remove Se | elected 🐲 |
| RETAIL AGENT PROFILE   ACTIONS   OPPORTUNITIES   MARKE                                              | TING   POLICIES   ATTACHMENTS   TRANSACTIONS    | DELIVERY   T-LO | DG                            |                        |                       |           |
| Retail Agent Name: Insurance Planners<br>card file contacts locations retail agent name assignments | classifieds contracts commissions posting rules |                 |                               |                        | ▶ Retail Ager         | nts       |
| Classified Summary                                                                                  | II                                              | Page 🔽          |                               |                        |                       | [Add New] |
| Details Code Class                                                                                  | Code Description                                |                 | Designation                   | Туре                   | Remove                |           |
|                                                                                                    | No records found for you                        | ir search.      |                               |                        |                       |           |
|                                                                                                    | posting rules                                   | commissions con | tracts classifieds assignment | ts / retail agent name | locations contacts    | card file |

Using the **Category** drop-down box select Retail Agent. The category of License Types (Retail Agents) identifies the types of licenses that exist. The category of Retail Agent can be found at Search level of Nexsure. The Location Types (Retail Agent) identifies the location type for any location at all levels in the Retail Agent to help identify each location. Any item that is gray is one that is required for use by Nexsure and therefore, cannot be modified or removed. Modify any other item as needed and only unused items may be removed.

#### CHAPTER 6

Select **Retail Agent** from the **Category** list and select **License Types** in the **Types** box. The **License Types** can be found on the Retail Agent by locating at Search level in Nexsure. **License Types** are used to identify the agreement between the Retail Agent and Org. Any item that is gray is one that is required for use by Nexsure and therefore, cannot be modified or removed. Modify any other item as needed and only unused items may be removed.

| Use the navigation below to access Nexsure setup information.<br>Setup Console                                                                   | lookup management                                                                                                    |                                                                                                    |
|----------------------------------------------------------------------------------------------------|----------------------------------------------------------------------------------------------------|----------------------------------------------------------------------------------------------------|
| Expand Minimize Actions Client Access Color Schemes Color Schemes Downloads Downloads Lookup Management Opportunities Lines of Business Programs | Select a Categoryand a Type to update<br>a dropdown menu<br>Category<br>Retail Agent<br>Type<br>Code Classes<br>Code Classes<br>Code Designation<br>Code Types (Retail Agent)<br>Location Types (Retail Agent)<br>Location Types (Retail Agent)<br>Organization Legal Entity Type | License Types (Retail Agent)<br>Select Item<br>Add Note:<br>Bond Broker RA<br>Commercial Lines Agent<br>Fire & Casualty Broker-Agent |
| Document Templates     Security Administration                                                                                                   |                                                                                                    | [ Add New ]                                                                                                    |

At Search level, search for a Retail Agent; click the **Details** icon to display the card file.

| ntity:              | Retail Agent | HISTORY RE    | SULTS - RETAIL AGENT            |                        |                          |           |            |         |
|---------------------|--------------|---------------|---------------------------------|------------------------|--------------------------|-----------|------------|---------|
| arch Type:          | Contains     | 1 Record(s) F | ound K 🔍                        | Showing Page 1 of 1    | $\mathbb{P}[\mathbb{N}]$ |           | Go To Pa   | age 1 🔽 |
| atus:               | All          | Details       | Name                            | Location Type          | City                     | St./Prov. | Zip/Postal | Remove  |
| tail Agent:         |              | <b>P</b>      | Baronne United Agents & Brokers | Corporate Headquarters | San Diego                | CA        | 92130      | E.      |
| ation Address:      |              |               |                                 |                        |                          |           |            |         |
| cation City:        |              |               |                                 |                        |                          |           |            |         |
| cation<br>D/Postal: |              |               |                                 |                        |                          |           |            |         |
| st Name:            |              |               |                                 |                        |                          |           |            |         |
| st Name:            |              |               |                                 |                        |                          |           |            |         |
|                     | Clear Sear   | :h            |                                 |                        |                          |           |            |         |
|                     |              |               |                                 |                        |                          |           |            |         |

The License type is found on the Retail Agents Contract Tab. Click the **Details** icon of the contract to display the contract details. The License Type is assigned to each License added to the contract.

| nexsure                                                                |                                                                             | HOME   HELP   SETUP   LOGOUT                 |
|------------------------------------------------------------------------|-----------------------------------------------------------------------------|----------------------------------------------|
| SEARCH   ORGANIZATION   REPORTS   CAMPAIGNS                            | ELINKS                                                                      | Bookmarks: Expand   Add   Remove Selected 🕷  |
| RETAIL AGENT PROFILE   ACTIONS   OPPORTUNITIES   MARKETING   POLICIES  | G   ATTACHMENTS   TRANSACTIONS   DELIVERY   T-LOG                           |                                              |
| Retail Agent Name: Insurance Planners                                  |                                                                             | ► Retail Agents                              |
| card file contacts locations retail agent name assignments classifie   | ds contracts commissions posting rules                                      |                                              |
| Contract Details                                                       |                                                                             | [Save Contract] [Copy] [Cancel]              |
| Contract Information                                                   | Errors & Omissions Coverage                                                 |                                              |
| Contract Number: 12555 * Effective Date: 10/1/2008                     | 🖓 * Carrier Name:                                                           |                                              |
| Contract Name: Expiration Date: 10/1/2030                              | Effective Date                                                              |                                              |
| Description:                                                           | Expiration Date                                                             | te: 😽                                        |
|                                                                        | Update a Contract Ne SUIC                                                   |                                              |
| License Information                                                    | State/Province: Alabama                                                     | [Add New]                                    |
| Details State/Province License Number                                  | License No: 243434342111 Effective D                                        | Date Expiration Date Delete                  |
| Alabama 243434342111                                                   | License Type: Fire & Casualty Broker-Agent Y                                | 08 💼                                         |
| Last Updated By: Mary Oberleitner Date Updated: 10/9/2009 3:42:59 PM C | Effective Date: Fire & Casualty Broker-Agent<br>Mutual Life Insurance Agent |                                              |
|                                                                        | Expiration Group Benefits Broker leds assignments re                        | tail agent name locations contacts card file |
|                                                                        | Bond Broker                                                                 |                                              |
|                                                                        | Commercial Lines Agent                                                      |                                              |
|                                                                        | License 1.95.5                                                              |                                              |
|                                                                        |                                                                             |                                              |
|                                                                        |                                                                             |                                              |
|                                                                        |                                                                             |                                              |

Select **Retail Agent** from the **Category** list and select **Location Types** in the **Types** box. The **License Types** can be found on the Retail Agent by locating at Search level in Nexsure. The **Location Types** identify the Retail Agent location. This is a required field that must be added on all Retail Agent locations. Any item that is gray is one that is required for use by Nexsure and therefore, cannot be modified or removed. Modify any other item as needed and only unused items may be removed.

| Use the navigation below to access Nexsure setup information. Setup Console                                                                                                    | lookup management                                                                                                    |                                                                                                    |
|----------------------------------------------------------------------------------------------------|----------------------------------------------------------------------------------------------------|----------------------------------------------------------------------------------------------------|
| Expand Minimize Cations Client Access Client Access Color Schemes Color Schemes Color | Select a Categoryand a Type to update<br>a dropdown menu<br>Category<br>Retail Agent<br>V<br>Types<br>Code Classes<br>Code Designation<br>License Types (Retail Agent)<br>Location Types (Retail Agent)<br>Organization Legal Entity Type | Location Types (Retail Agent)         Selet Item         Accounting Office RA<br>Corporate Headquarters         Financial Distribution RA         Location Type:         [Add New ] |

Click the **locations** tab to display the location summary page.

| nexa      | sure        |                                 |                              |                |              |                |                | HOME   HELP   S               | ETUP   LOGOUT    |
|-----------|-------------|---------------------------------|------------------------------|----------------|--------------|----------------|----------------|-------------------------------|------------------|
|           |             | SEARCH   ORGANIZATION   RE      | PORTS   CAMPAIGNS   ELINKS   |                |              |                | В              | ookmarks: Expand   Add   Remo | ve Selected 🛛 🏶  |
| RETAIL AG | ENT PROFILE | ACTIONS   OPPORTUNITIES         | MARKETING   POLICIES   ATTAC | HMENTS   TRANS | ACTIONS   DE | LIVERY   T-LOG |                |                               |                  |
| Retail Ag | ent Name:   | Insurance Planners              |                              |                |              |                |                | 🕨 Retail                      | Agents           |
| card file | contacts lo | cations retail agent name assig | nments classifieds contracts | commissions p  | osting rules |                |                |                               |                  |
|           |             |                                 |                              |                |              |                |                |                               |                  |
| Locatio   | n Summary   |                                 | N H                          | Showing page 1 | of 1 ⊨ )  Pa | ge 1 🛩         |                | Filters: [ S                  | ihow ] [Add New] |
| Details   | Primary     | Location Type                   | Address                      | City           | St./Prov.    | Zip/Postal     | Phone Number   | Fax Number                    | Remove           |
| <b></b>   | ×           | Corporate Headquarters          | 103 East 13th Street         | Anniston       | AL           | 36201          | (256) 237-7541 |                               |                  |
|           |             |                                 |                              |                |              |                |                |                               |                  |
|           |             |                                 |                              |                |              |                |                |                               |                  |

Click the **Details** icon to display the location detail page and the location type is located on the upper left of the page.

| SEARCH   ORGANIZATION   REPORTS   CAMPAIGNS   ELINKS                                                                                                    | Bookmarks: Expand   Add   Remove Selected |
|----------------------------------------------------------------------------------------------------|-------------------------------------------|
| RETAIL AGENT PROFILE   ACTIONS   OPPORTUNITIES   MARKETING   POLICIES   ATTACHMENTS   TRANSACTIONS   DELIVERY   T-LOC                                                                                                    |                                           |
| Retail Agent Name: Insurance Planners                                                                                                    | ► Retail Agents                           |
| card file contacts locations retail agent name assignments classifieds contracts commissions posting rules                                                                                                    |                                           |
|                                                                                                    |                                           |
| Location Information (* indicates required field)                                                                                                    | [Update] [Cancel]                         |
| Location Type: Corporate Headquarters V * Physical Address                                                                                                    |                                           |
| This Location Is Accounting Office RA nt. Address: 103 East 13th Street                                                                                                    |                                           |
| Francis Database Control of Control of Contr |                                           |
| Location numbers Office To Land New J                                                                                                    |                                           |
| Retail Agent Location RA<br>Pataile Dring Stelling Office Alabama V # 7/n/Dottaile                                                                                                    | 36201 *                                   |
| TDA Office RA (256) 237-7541 Country: United States                                                                                                    | ▼                                         |
| Inti Address Info                                                                                                    |                                           |
|                                                                                                    |                                           |
| Mailing Address                                                                                                    |                                           |
| Address: 103 East 13th Street                                                                                                    |                                           |
|                                                                                                    |                                           |
| City: Application                                                                                                    |                                           |
|                                                                                                    | 201                                       |
| Country Holder States                                                                                                    |                                           |
|                                                                                                    |                                           |
|                                                                                                    |                                           |
|                                                                                                    |                                           |
|                                                                                                    |                                           |
|                                                                                                    |                                           |
|                                                                                                    |                                           |

#### CHAPTER 6

Select **Retail Agent** from the **Category** list. Select **Organization Legal Entity Type** from the **Types** box. This field can be found on the Retail Agent by locating at Search level in Nexsure. The **Organization Legal Entity Type (Retail Agent)** identifies the **Legal Entity Type** for Retail Agent to help identify each entity. Any item that is gray is one that is required for use by Nexsure and therefore, cannot be modified or removed. Modify any other item as needed and only unused items may be removed.

| nevsure                                                                                                    |                                                                                                    |                                                                                                    | Home   Help   Setup   Support   Logout      |
|----------------------------------------------------------------------------------------------------|----------------------------------------------------------------------------------------------------|----------------------------------------------------------------------------------------------------|---------------------------------------------|
| SEARCH                                                                                                    | ORGANIZATION   REPORTS   CAMPAIGNS   E                                                                                                    | LINKS                                                                                                    | Bookmarks: Expand   Add   Remove Selected 💞 |
| Use the navigation below to access Nexsure setup information. Setup Console                                                                                                    | lookup management                                                                                                    |                                                                                                    |                                             |
| Expand Minimize Actions Client Access Retail Agent Access Color Schemes Douloads Lookup Management Opportunities Lunes of Business Programs Occument Templates Security Administration | Selact a Categoryand a Type to update<br>a dropdown menu<br>Category<br>Retail Agent V<br>Types<br>Code Classes<br>Code Classes<br>Code Classes<br>Code Classes<br>(Code Classes)<br>Location Types (Retail Agent)<br>Location Types (Retail Agent) | Organization Legal Entity Type         Select Item         Add New       Corporation         Partnership       Business Type:         Business Type:       [Add New ] | lookup management                           |

At Search level, search for a **Retail Agent**; click the **Details** icon to display the card file.

| search                  |                    |       |             |                                           |             |                                   |              |           |            |             |
|-------------------------|--------------------|-------|-------------|-------------------------------------------|-------------|-----------------------------------|--------------|-----------|------------|-------------|
|                         |                    |       |             |                                           |             |                                   |              |           | [ Add Ne   | ew Record ] |
| Entity:                 | Retail Agent       | *     | SEARCH R    | ESULTS - RETAIL AGENT                     |             |                                   |              |           |            |             |
| Search Type:            | Contains           | *     | 1 Record(s  | ) Found                                   | ₩.4         | Showing Page 1 of 1               | $\mathbb{H}$ |           | Go To I    | Page 1 💌    |
| Status:                 | All                | *     | Details     | Name                                      |             | Location Type                     | City         | St./Prov. | Zip/Postal | Remove      |
| Retail Agent:           |                    |       |             | First Choice Insurance Agency             |             | Corporate Headquarters            | Chicago      | IL        | 65607      | E:          |
| Location Address:       |                    |       |             |                                           |             |                                   |              |           | Connel     |             |
| Location City:          |                    |       |             |                                           |             |                                   |              |           | Searci     | Clear       |
| Location<br>Zip/Postal: |                    |       |             |                                           |             |                                   |              |           |            |             |
| First Name:             |                    |       |             |                                           |             |                                   |              |           |            |             |
| Last Name:              |                    |       |             |                                           |             |                                   |              |           |            |             |
| Enterprise Code:        |                    |       |             |                                           |             |                                   |              |           |            |             |
|                         |                    |       |             |                                           |             |                                   |              |           |            |             |
| You must search         | for a record prior | to en | tering a ne | w one. After the results are returned you | u will be g | given the option to add a new rec | ord.         |           |            |             |
|                         |                    |       |             |                                           |             |                                   |              |           |            | search      |

The Organization Legal Entity Type is found on the retail agent name tab.

| nexsure                                                                                                    | HOME   HELP   SETUP   SUPPORT   LOGOU       |
|----------------------------------------------------------------------------------------------------|---------------------------------------------|
| SEARCH   ORGANIZATION   REPORTS   CAMPAIGNS   ELINKS                                                                                                    | Bookmarks: Expand   Add   Remove Selected 🕷 |
| RETAIL AGENT PROFILE   ACTIONS   OPPORTUNITIES   MARKETING   POLICIES   ATTACHMENTS   TRANSACTIONS   DELIVERY   T-LOG                                                                                                    |                                             |
| etail Agent Name: First Choice Insurance Agency                                                                                                    | Retail Agents                               |
| card file contacts locations retail agent name assignments classifieds contracts commissions posting rules                                                                                                    |                                             |
| Retail Agent                                                                                                    | [Update] [ Inactivate] [Cancel]             |
| Retail Agent Name: First Choice Insurance Agency                                                                                                    |                                             |
| Organization Legal Entity Type: Corporation                                                                                                    |                                             |
| FEIN Social Security Number     Corporation     (000-00-0000)     Partnershin                                                                                                    |                                             |
| Website: www.xdti.com [www.xdti.com]                                                                                                    |                                             |
| Enterprise Code: 9800                                                                                                    |                                             |
| Last Updated By: Mary Oberleitner Date Updated: 7/28/2009 3:06:02 PM CST                                                                                                    |                                             |
| posting rules <a href="commissions-contracts-classifieds-cassignmen">contracts</a> <a href="classifieds-classifieds-classified</th> <td>ts <b></b></td> | ts <b></b>                                  |

### Tax Authority Category

### Location Types (Tax Authority)

Using the Category drop-down box select Tax Authority. The category of Tax Authority can be found at Search level of Nexsure. The Location Types (Tax Authority) identifies the location type for any location at all levels in the Tax Authority to help identify each location. Any item that is gray is one that is required for use by Nexsure and therefore, cannot be modified or removed. Modify any other item as needed and only unused items may be removed.

| nevsure                                                                                                    |                                                                                                    |                                                                                                    | HOME   HELP   SETUP   LOGOUT              |
|----------------------------------------------------------------------------------------------------|----------------------------------------------------------------------------------------------------|----------------------------------------------------------------------------------------------------|-------------------------------------------|
| SEARCH   O                                                                                                    | RGANIZATION   REPORTS                                                                                                    |                                                                                                    | Bookmarks: Expand   Add   Remove Selected |
| access Nexsure setup information.<br>Setup Console                                                                                          | ookup management                                                                                                    | L <sub>g</sub>                                                                                                    |                                           |
| Expand Minimize Actions Color Schemes Cookup Management Opportunities Print Blank Forms Programs Document Templates Security Administration | Select a Category and a Type to update<br>a dropdown menu<br>Category<br>Tax Authority V<br>Types<br>Location Types (Tax Authority) | Location Types (Tax Authority)<br>Select Item<br>Add New<br>Corporate Headquarters<br>Home Office<br>Satellite Office<br>Location Type: | [ Add New ]                               |

At Search level, search for a **Tax Authority**; click the **Details** icon to display the card file.

| search                  |                          |              |                                |                                    |                   |           |            |         |
|-------------------------|--------------------------|--------------|--------------------------------|------------------------------------|-------------------|-----------|------------|---------|
| You must search         | for a record prior to er | ntering a ne | w one. After the results are n | eturned you will be given the opti | on to add a new r | ecord.    |            |         |
| Entity:                 | Tax Authority            | HISTORY F    | ESULTS - TAX AUTHORITY         |                                    |                   |           |            |         |
| Search Type:            | Contains 💟               | 1 Record(s)  | I Found                        | Showing Page 1 of                  | 1 ▶ 10            |           | Go To P    | age 1 🔽 |
| Tax Authority:          |                          | Details      | Name                           | Location Type                      | City              | St./Prov. | Zip/Postal | Remove  |
| Location Address:       |                          | <b>*</b>     | California Surplus Lines       | Corporate Headquarters             | Sacramento        | CA        | 90210      | E       |
| Location City:          |                          |              |                                |                                    |                   |           |            |         |
| Location<br>Zip/Postal: |                          |              |                                |                                    |                   |           |            |         |
| First Name:             |                          |              |                                |                                    |                   |           |            |         |
| Last Name:              |                          |              |                                |                                    |                   |           |            |         |
|                         | Clear Search             |              |                                |                                    |                   |           |            |         |
|                         |                          |              |                                |                                    |                   |           |            |         |
| r'ou must search        | for a record prior to er | ntering a ne | w one. After the results are r | eturned you will be given the opti | on to add a new r | ecord.    |            |         |
|                         |                          |              |                                |                                    |                   |           |            | search  |

Click the **locations** tab to display the location summary page.

| d file c | ontacts  | locations tax authority name | e states terms |                     |           |            |             |
|----------|----------|------------------------------|----------------|---------------------|-----------|------------|-------------|
| ocatior  | Summ     | ary                          |                | Showing Page 1 of 1 |           |            | [ Add New ] |
| Details  | Primary  | Location Type                | Address        | City                | St./Prov. | Zip/Postal | Remove      |
| <b>*</b> | <b>v</b> | Corporate Headquarters       | Main Office    | Sacramento          | CA        | 90210      |             |

Click the **Details** icon to display the location detail page and the location type is located on the upper left of the page.

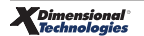

| ax Authority Name: California Surplus Lines<br>ard file contacts <b>locations</b> tax authority name state | s terms            |                                  | Tax Authority     |  |  |
|----------------------------------------------------------------------------------------------------|--------------------|----------------------------------|-------------------|--|--|
| Location Information                                                                                       |                    |                                  | [Cancel] [Update] |  |  |
| Location Type: Corporate Headquarters 🔽                                                                    | Physical Address   |                                  |                   |  |  |
| This Location Is Corporate Headquarters                                                                    | Address:           | Main Office                      |                   |  |  |
| ocation Numbers [ Add                                                                                      | New ] Address 2:   |                                  |                   |  |  |
| No shape record(s) found                                                                                   | City:              | Sacramento                       |                   |  |  |
| No phone record(s) round.                                                                                  | State/Province:    | California 💟 Zip/Postal: 90210 🛄 |                   |  |  |
|                                                                                                    | Country:           |                                  |                   |  |  |
|                                                                                                    | Intl Address Info: |                                  |                   |  |  |
| Mailing Address                                                                                            |                    |                                  |                   |  |  |
|                                                                                                    | Address:           | Main Office                      |                   |  |  |
|                                                                                                    | Address 2:         |                                  |                   |  |  |
|                                                                                                    | City:              | Sacramento                       |                   |  |  |

### Vendor Category Location Types (Vendor)

Using the Category drop-down box select Vendor. The category of Vendor can be found at Search level of Nexsure. The Location Types (Vendor) identifies the location type for any location at all levels in the Vendor to help identify each location. Any item that is gray is one that is required for use by Nexsure and therefore, cannot be modified or removed. Modify any other item as needed and only unused items may be removed.

| SEARCH   ORGANIZATION   REPORTS                                                   | HOME   HELP   SETUP   LOGOUT<br>Bookmarks: Epand   Add   Remove Selected                                                             |
|-----------------------------------------------------------------------------------|----------------------------------------------------------------------------------------------------|
| Use the navigation below to<br>access Nexsure setup information.<br>Setup Console |                                                                                                    |
| Expand Minimize<br>Actions<br>Color Schemes<br>Lookup Management                  | Location Types (Vendor)<br>Select Tem<br>Accounting Office<br>Corporate Headquarters<br>Home Office<br>Location Type:<br>[ Add New ] |

At Search level, search for a Vendor, click the **Details** icon to display the card file.

| search                                                                                                    |              |             |                                  |  |                        |             |           |            |          |
|----------------------------------------------------------------------------------------------------|--------------|-------------|----------------------------------|--|------------------------|-------------|-----------|------------|----------|
| You must search for a record prior to entering a new one. After the results are returned you will be given the option to add a new record. |              |             |                                  |  |                        |             |           |            |          |
|                                                                                                    |              |             |                                  |  |                        |             |           |            |          |
| Entity:                                                                                                    | Vendor 🔽     | HISTORY RE  | SULTS - ¥ENDOR                   |  |                        |             |           |            |          |
| Search Type:                                                                                                    | Contains 💟   | 1 Record(s) | Found K                          |  | Showing Page 1 of 1    | ► N         |           | Go To Pa   | age 1 🔽  |
| Vendor:                                                                                                    |              | Details     | Name                             |  | Location Type          | City        | St./Prov. | Zip/Postal | Remove   |
| Location Address:                                                                                                    |              | <b>*</b>    | California Mountain Spring Water |  | Corporate Headquarters | Bakersfield | CA        | 93301      | <b>B</b> |
| Location City:                                                                                                    |              |             |                                  |  |                        |             |           |            |          |
| Location<br>Zip/Postal:                                                                                                    |              |             |                                  |  |                        |             |           |            |          |
| First Name:                                                                                                    |              |             |                                  |  |                        |             |           |            |          |
| Last Name:                                                                                                    |              |             |                                  |  |                        |             |           |            |          |
|                                                                                                    | Clear Search |             |                                  |  |                        |             |           |            |          |
|                                                                                                    |              |             |                                  |  |                        |             |           |            |          |
| You must search for a record prior to entering a new one. After the results are returned you will be given the option to add a new record. |              |             |                                  |  |                        |             |           |            |          |
|                                                                                                    |              |             |                                  |  |                        |             |           |            | search   |

Click the **locations** tab to display the location summary page.

| ocatior     | n Summa  | nmary 🔣 Showing Page 1 of 1 🕅 |                 |             |           | [ Add New ] |          |
|-------------|----------|-------------------------------|-----------------|-------------|-----------|-------------|----------|
| Details     | Primary  | Location Type                 | Address         | City        | St./Prov. | Zip/Postal  | Remove   |
| <b>&gt;</b> | <b>N</b> | Corporate Headquarters        | 654 Main Street | Bakersfield | CA        | 93301       |          |
| <b>&gt;</b> |          | Accounting Office             | 543 Main Street | Bakersfield | CA        | 93301       | <b>E</b> |

Click the **Details** icon to display the location detail page and the location type is located on the upper left of the page.

| Vendor Name: California Mountain Spring Water                                                                                                    |                                                | ► Vendor          |  |  |  |  |  |
|----------------------------------------------------------------------------------------------------|------------------------------------------------|-------------------|--|--|--|--|--|
| card file contacts locations vendor name                                                                                                    |                                                |                   |  |  |  |  |  |
| Location Information                                                                                                    |                                                | [Cancel] [Update] |  |  |  |  |  |
| Location Type: Corporate Headquarters 💟                                                                                                    | Physical Address                               |                   |  |  |  |  |  |
| This Location Is Accounting Office<br>Corporate Headquarters                                                                                                    | Address: 654 Main Street                       |                   |  |  |  |  |  |
| Home Office                                                                                                    | Address 2: Suite 456                           |                   |  |  |  |  |  |
| Satellite Office                                                                                                    | City: Bakersfield                              |                   |  |  |  |  |  |
| Details         Phon(Service Center         Ext         Delete           Toll Free         (800) 326-3166         Image: Center         Image: Center         Image: Ce | State/Province: California 💟 Zip/Postal: 93301 |                   |  |  |  |  |  |
|                                                                                                    | Country:                                       |                   |  |  |  |  |  |
|                                                                                                    | Intl Address Info:                             |                   |  |  |  |  |  |
|                                                                                                    |                                                |                   |  |  |  |  |  |
| Mailing Address                                                                                                    |                                                |                   |  |  |  |  |  |
|                                                                                                    | Address: 654 Main Street                       |                   |  |  |  |  |  |

### Notes

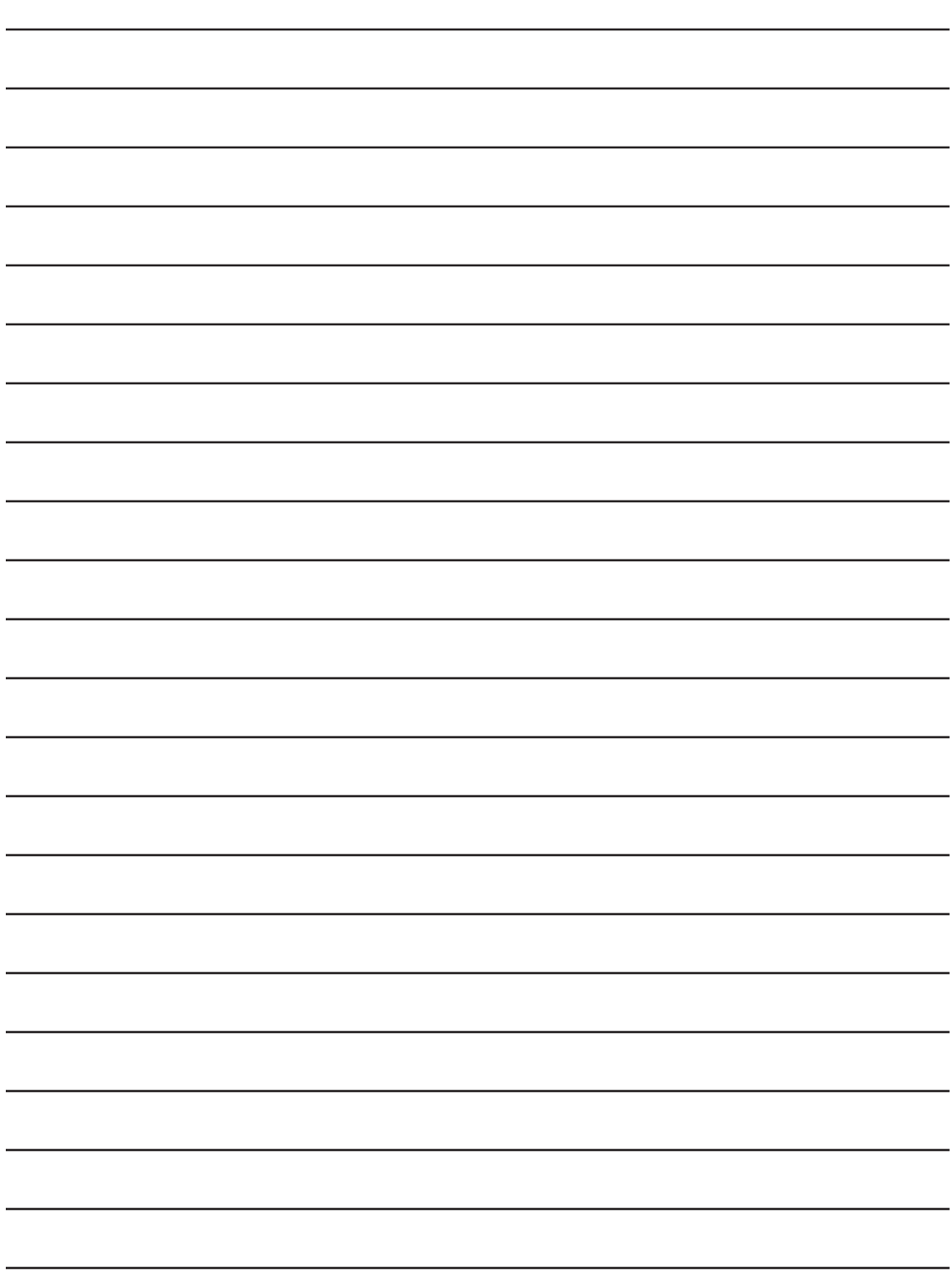